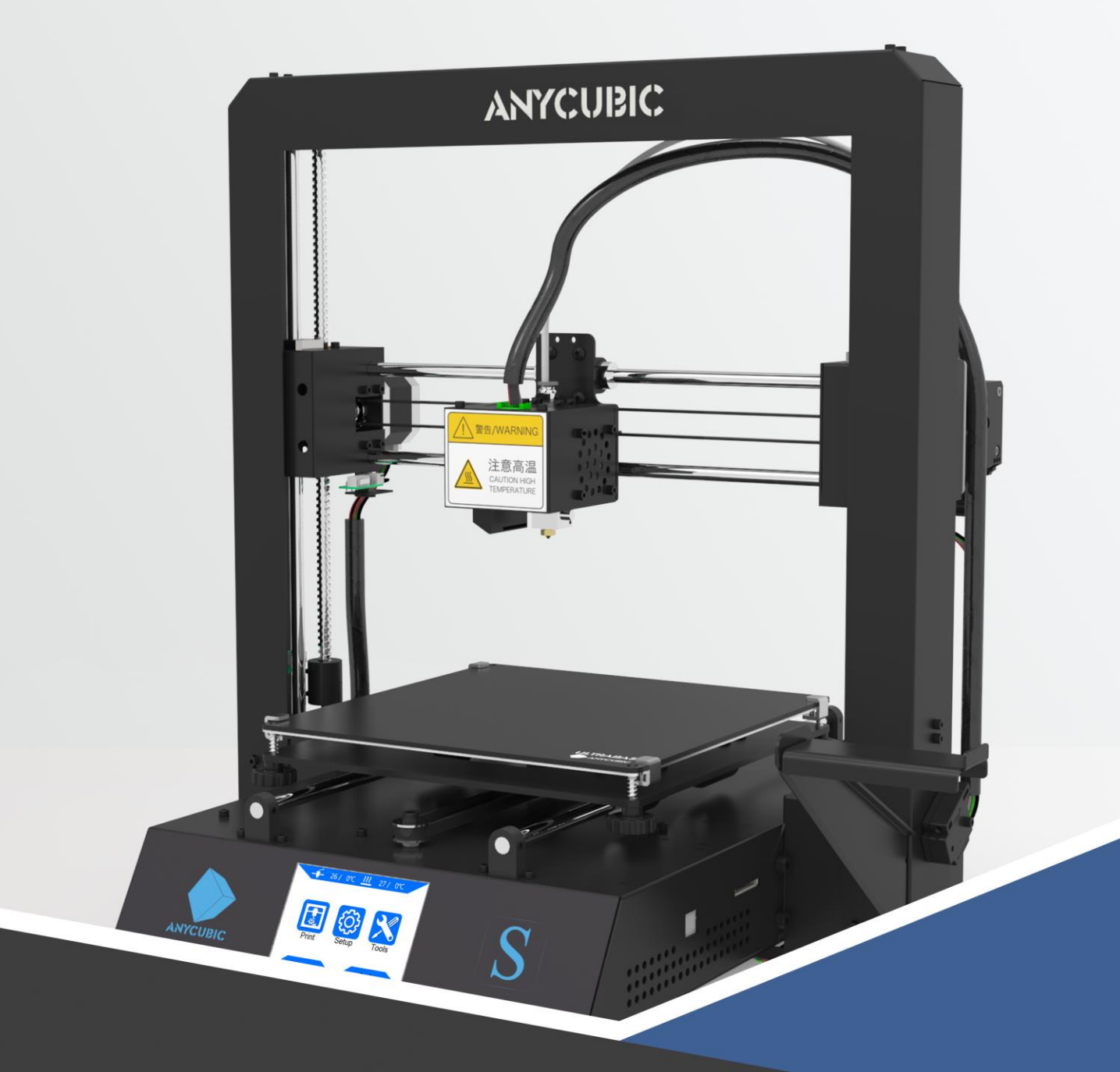

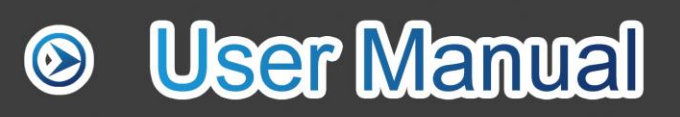

# MEGA S

Estimado cliente,

Gracias por elegir los productos de ANYCUBIC.

Tal vez esté familiarizado con la tecnología de impresión en 3D o haya comprado alguna impresora de **ANYCUBIC** antes, pero le recomendamos encarecidamente que lea este manual atentamente. Las técnicas de instalación y las precauciones de este manual pueden ayudarle a evitar cualquier daño o frustración innecesaria.

Más información, por favor, consulte aquí:

1. <u>http://www.anycubic.com/</u>

La página web de **ANYCUBIC** ofrece software, videos, modelos, servicio post-venta, etc.

Por favor, vaya a nuestro sitio web para informar de cualquier problema y estamos dispuestos a responder o resolver todas sus preguntas!

2. Página de Facebook y canal de Youtube como se muestra a continuación.

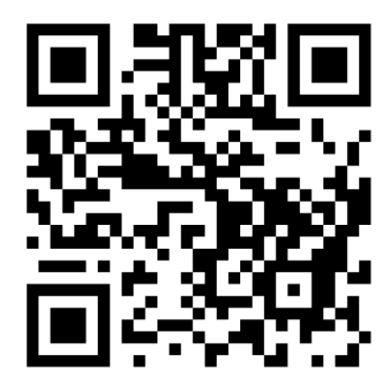

ANYCUBIC Página web

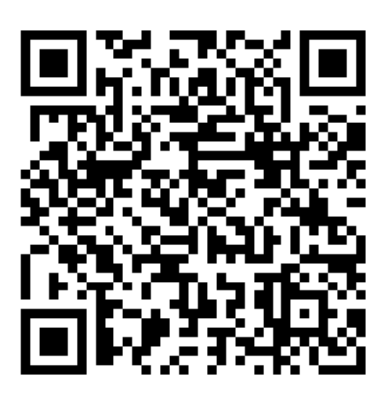

Facebook page

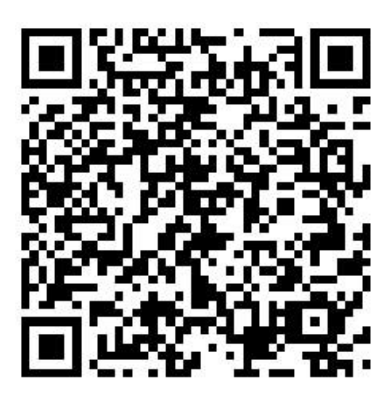

Youtube channel

# El equipo de **ANYCUBIC**

# Instrucciones de seguridad

Siga siempre las instrucciones de seguridad durante el montaje y el uso, para evitar cualquier daño innecesario a la máquina o lesiones personales

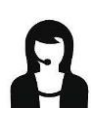

Por favor, primero contacte con nuestro servicio de atención al cliente si tiene algún problema después de recibir los productos.

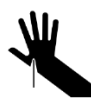

Tenga cuidado al usar la espátula. Nunca use la espátula con su mano.

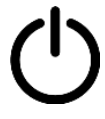

En caso de emergencia, por favor corte inmediatamente la corriente de la impresora 3D de **ANYCUBIC** 3D y contacte con el soporte técnico.

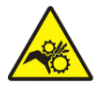

La impresora 3D de ANYCUBIC 3D incluye partes móviles que pueden causar lesiones.

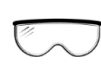

Se recomienda el uso de gafas de protección cuando se limpien o lijen los modelos impresos para evitar que las pequeñas partículas entren en contacto con los ojos.

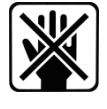

Mantenga la impresora 3D de **ANYCUBIC** y sus accesorios fuera del alcance de los niños.

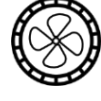

Los vapores o humos pueden ser molestos en temperatura de funcionamiento. Utilice siempre la impresora 3D **ANYCUBIC** en un área abierta y bien ventilada.

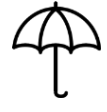

La impresora 3D de ANYCUBIC no se debe exponer al agua o a la lluvia.

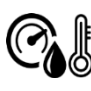

**La impresora 3D de ANYCUBIC** está diseñada para ser usada dentro del rango de temperatura ambiental de 8°C-40°C, y de humedad del 20%-50%. Trabajar fuera de esos límites puede dar lugar a una impresión de baja calidad.

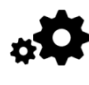

No desmonte la impresora 3D de **ANYCUBIC**, por favor contacte con el soporte técnico si tiene alguna pregunta..

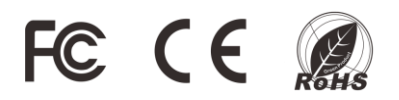

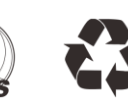

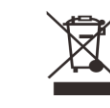

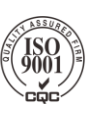

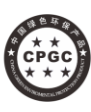

# Contenido

| Especificaciones técnicas                    | 1  |
|----------------------------------------------|----|
| Contenido del paquete                        | 2  |
| Descripción del producto                     | 3  |
| Resumen del menú                             | 4  |
| Montaje                                      | 8  |
| Montaje del marco                            | 9  |
| Cableado                                     | 10 |
| Nivelación                                   | 12 |
| Prueba de impresión                          | 17 |
| Insertar filament                            | 17 |
| Impresión de prueba                          | 18 |
| Instalación del controlador                  | 20 |
| Instalación Cura                             | 21 |
| Introducción al Software de laminado         | 22 |
| Manipular un modelo 3D en Cura               | 23 |
| Ajustes Cura                                 | 25 |
| Impresión online                             | 30 |
| Impresión offline                            | 31 |
| Impresión                                    | 31 |
| Cambio manual del filament                   | 33 |
| Reanudación después de un corte de corriente | 34 |
| FAQ                                          | 36 |

# Impresión

| Tecnología:                              | FDM (Fused Deposition Modeling)                   |
|------------------------------------------|---------------------------------------------------|
| Tamaño base de impresión:                | $210 \times 210 \times 205 \text{ (mm}^3\text{)}$ |
| Resolución de capa:                      | 0.05-0.3 mm                                       |
| Precisión de posicionamiento:            | X/Y 0.0125mm, Z 0.002mm                           |
| Cantidad de extrusores:                  | Uno                                               |
| Diámetro de nozzle/filamento:            | 0.4 mm/1.75mm                                     |
| Velocidad de impresión:                  | 20~100mm/s (recomendado 60mm/s)                   |
| Velocidad de desplazamiento:             | 100mm/s                                           |
| Materiales soportados:                   | PLA, ABS, HIPS, Wood                              |
| Temperatura                              |                                                   |
| Temperatura ambiental de funcionamiento: | 8 °C - 40 °C                                      |
| Max. temperatura del extrusor:           | max 260 °C                                        |
| Max. temperature de la base:             | max 100 °C                                        |
| Software                                 |                                                   |
| Software Laminador:                      | Cura                                              |
| Formatos de entrada soportados:          | .STL, .OBJ, .DAE, .AMF                            |
| Formato de salida:                       | GCode                                             |
| Conectividad :                           | Tarjeta SD; Puerto USB (sólo usuarios expertos)   |
| Eléctrico                                |                                                   |
| Tensión de entrada:                      | 110V/220V AC, 50/60Hz                             |
| Voltaje de trabajo:                      | 12V DC                                            |
| Dimensiones físicas                      |                                                   |
| Dimensiones de la impresora:             | 405mm $	imes$ 410mm $	imes$ 453mm                 |
| Peso neto:                               | ~11kg                                             |
|                                          |                                                   |

# www.anycubic.com

# Contenido del paquete

-

| ANYCUBIC                                  |                                           | Å                          |
|-------------------------------------------|-------------------------------------------|----------------------------|
|                                           | 10x Tornillos M5*8                        | 1x Alicate de corte        |
|                                           |                                           |                            |
| ANYCUBIC MEGAS                            | 1x Soporte filamento<br>2x Tornillos M3*5 | 1x Filamento 1kg           |
|                                           | ◆<br>After Sale Service Card<br>货后服务卡     |                            |
| Instrucciones de montaje                  | Tarjeta de servicio postventa             | 1x Sensor final de carrera |
|                                           |                                           |                            |
| 1x Cable de alimentación                  | 1x Cable USB                              | lx Espátula                |
|                                           |                                           |                            |
| 1x Tarjeta de memoria<br>Card reader 1PCS | 1x Extrusor de repuesto                   | Kit de herramientas        |

# Descripción del producto

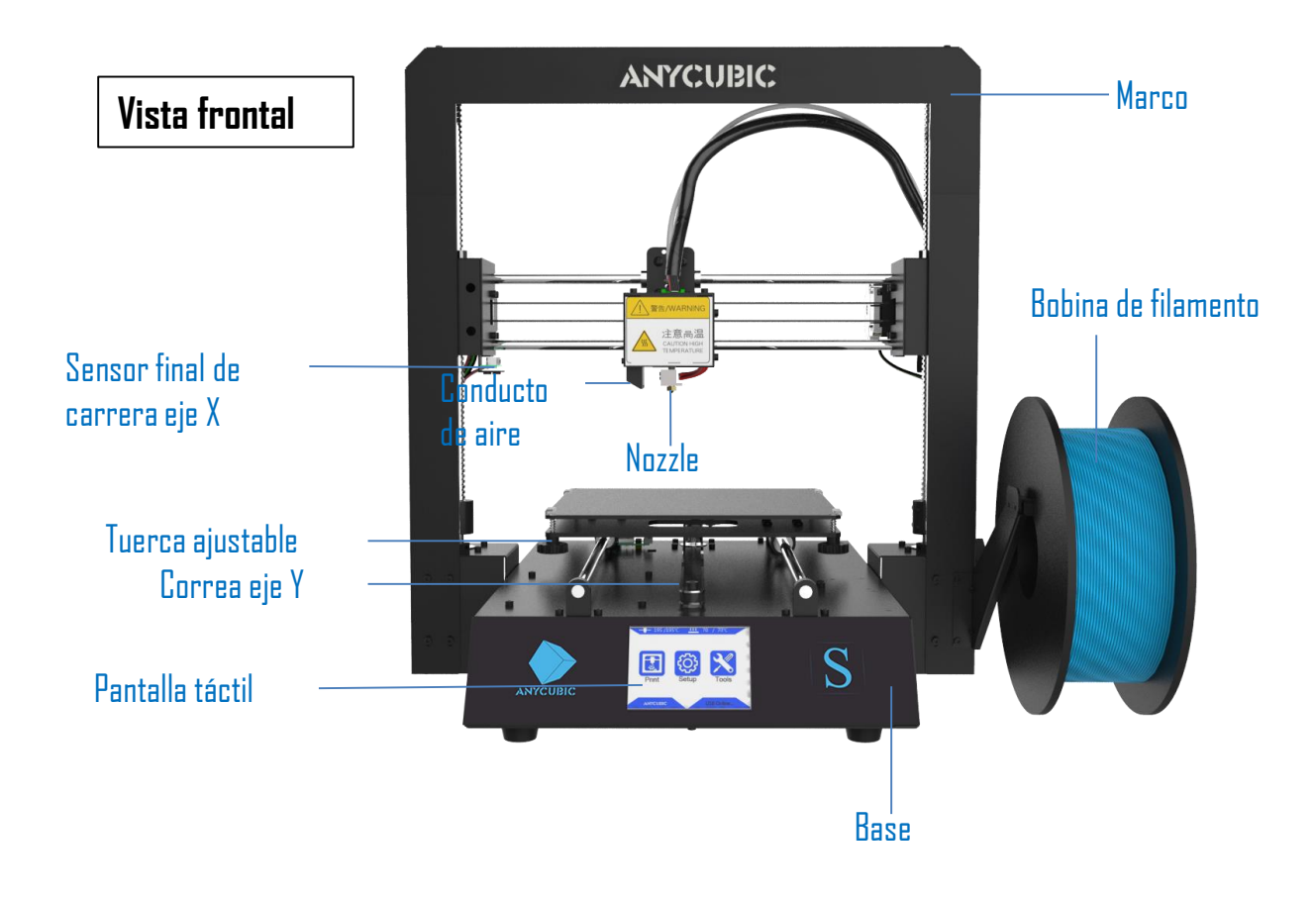

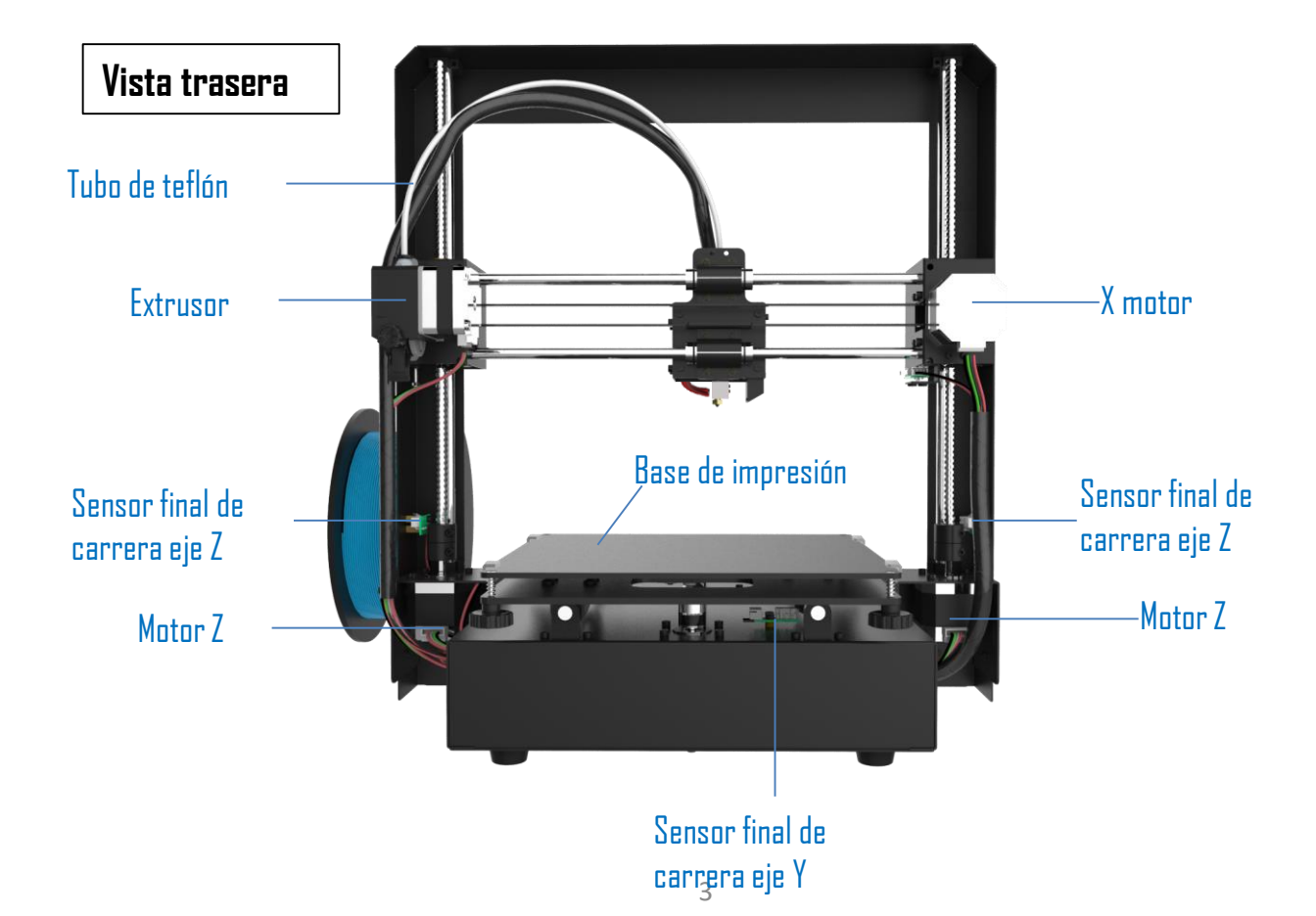

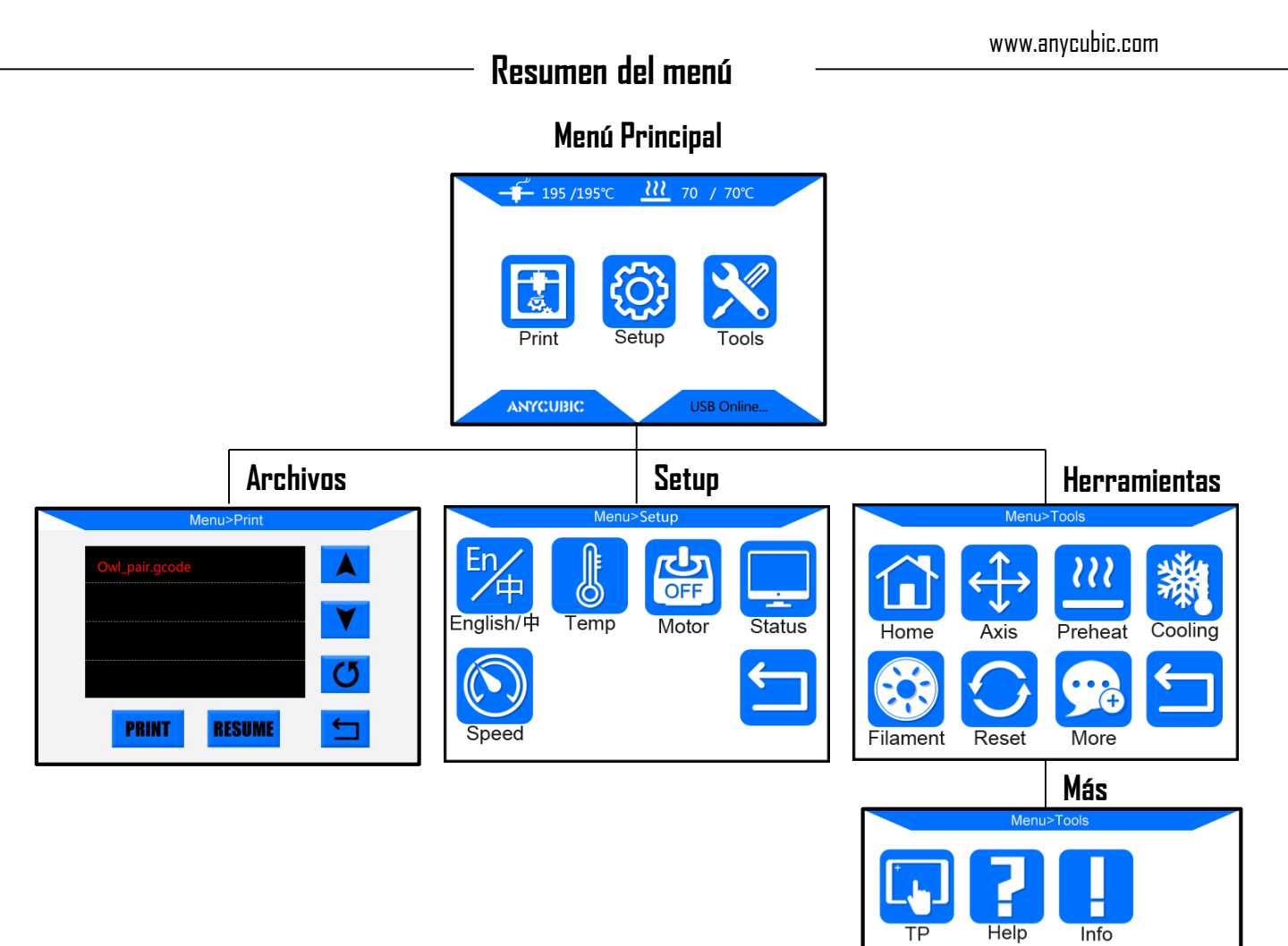

Help

TΡ

# Menú Principal

| Temp. Nozzle / Temp. Meta |                     | Temp. Base / Temp. Meta |
|---------------------------|---------------------|-------------------------|
|                           |                     |                         |
| Archivos                  |                     | Herramientas            |
| Setup                     | Print Setup Tools   |                         |
|                           | ANYCUBIC USB Online | Estado Impresora        |

# Resumen del menú

# Archivos

|                                                                       | Menu>Print                                           |   | 1                        |
|-----------------------------------------------------------------------|------------------------------------------------------|---|--------------------------|
|                                                                       | Owl_pair.gcode                                       |   | Subir Página             |
|                                                                       |                                                      | Y | Bajar Página             |
| Imprimir archivo seleccionado                                         |                                                      | C | Refrescar lista          |
| en la tarjeta de memoria                                              | PRINT RESUME                                         |   | Volver al menú principal |
| l<br>Reanudación después de<br>(sólo válido para la impre<br>memoria) | un corte de corriente<br>sión offline vía tarjeta de |   | 1                        |

# Setup

English/中: Cambiar idioma (inglés/chino)

Temp:

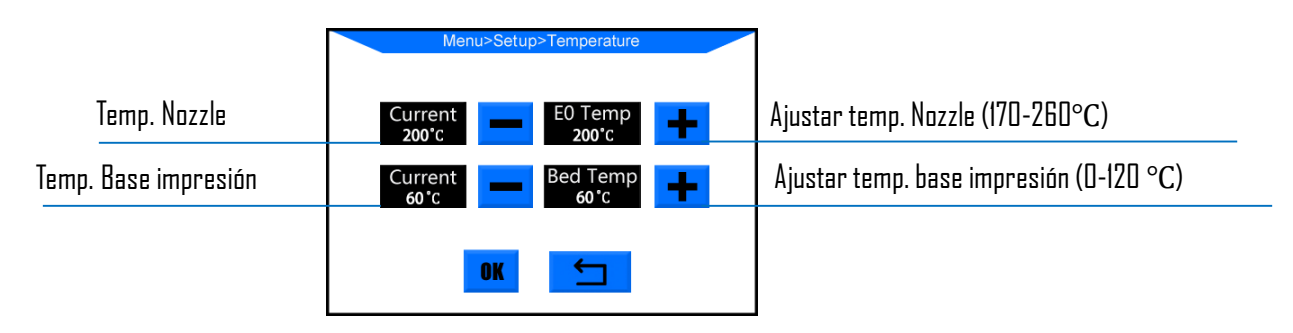

Motor: Deshabilitar todos los motores (sólo válido si la máquina no está imprimiendo)

Estado: (lo marcado con \* es válido sólo para la impresión offline)

|                            |          | Menu> Setup > Status |                      |                     |                             |
|----------------------------|----------|----------------------|----------------------|---------------------|-----------------------------|
|                            | Archivo* | Fil<br>Owl_pa        | es F<br>r.gcode      | Print Rate          | Velocidad de impresión      |
|                            | Tiempo   | Tir<br>00:           | ne<br>00             | Progress<br>0%      | Progreso*                   |
| Temp. Nozzle / Temp. Meta  |          | E0 T<br>24/          | emp<br><b>0°C</b>    | Bed Temp<br>26/60°C | Temp. Base / Temp. Meta     |
| Coordenadas para ejes X/Y/ | /Z       |                      | X/Y/Z<br>0.00/ 0.00/ | 0.00                |                             |
| Pausar impr                | esión *  | PAUSE                | STOP                 |                     | <br>Volver al menú anterior |
| Detener impresión *        |          |                      |                      |                     |                             |

# Velocidad:

|                      | Menu> Setup > Speed     |                                       |
|----------------------|-------------------------|---------------------------------------|
| Velocidad ventilador | Current Fan Speed       | Ajustar velocidad ventilador (D-100%) |
| Velocidad impresión  | Current Print Rate 100% | Ajustar velocidad impresión (50-999%) |
|                      | OK 🗂                    |                                       |

Return: Volver al menu principal

# Herramientas

Home: (sólo válido si la máquina no está imprimiendo)

|                 | Menu>Tools>A | 1        |                   |
|-----------------|--------------|----------|-------------------|
| Click to home X | Home X       | Home Y   | Click to home Y   |
| Click to home Z | Home Z       | Home All | Click to home All |
|                 | <u></u>      | 1        | Volver            |

Ejes: (sólo válido si la máquina no está imprimiendo)

| Menu>Tools>Move Axis                |                                                  |
|-------------------------------------|--------------------------------------------------|
| -X 0.1 1.0 10 10 1.0 0.1 +X         | Mover eje X izquierda/derecha por 0.1/1.0/10mm   |
| -Y 0.1 1.0 10 10 1.0 0.1 +Y         | Mover eje Y hacia atras/delante por 0.1/1.0/10mm |
| -Z 0.1 1.0 10 10 1.0 0.1 +Z         | Mover eje Z abajo/arriba por 0.1/1.0/10mm        |
| Speed L M H Home 🗲                  | Volver                                           |
| Velocidad para el movimiento del ej | e Bajo/Medio/Alto                                |

Precalentar: (sólo válido si la máquina no está imprimiendo)

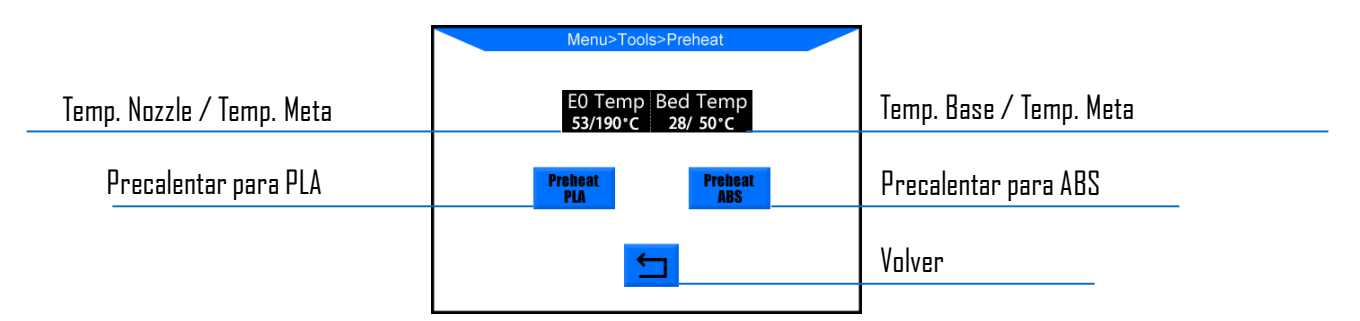

# Menu memory

Enfriamiento: Desconectar la corriente del hotend y la base de impresión (sólo válido si la máquina no está

imprimiendo)

Filamento: (solo válido para la impresión offline)

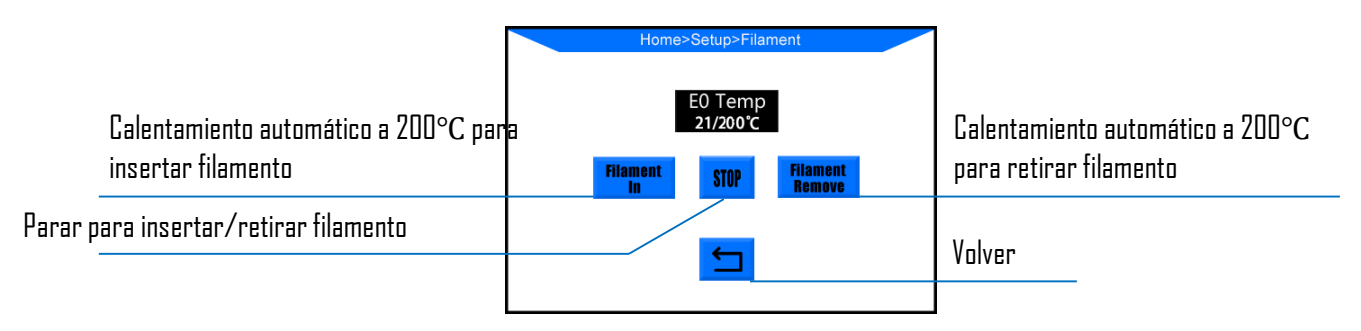

Reset: Ventana emergente para decidir si reiniciar la placa base

#### Más:

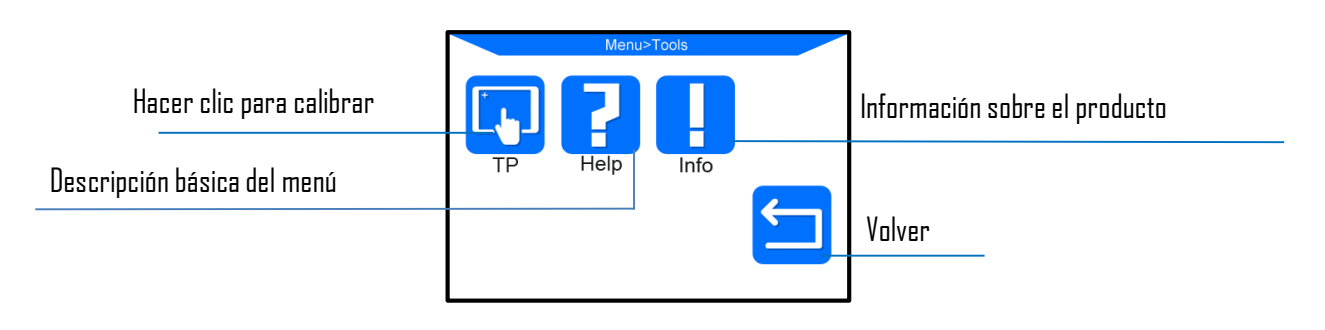

- 1. La sección de montaje contiene: ①Montaje del marco ②Cableado
  - ③ Colocación del soporte de filamento y del filamento
- 2. Tenga cuidado durante el montaje, ya que algunas piezas pueden tener bordes afilados.
- 3. Se sugiere utilizar un escritorio plano y colocar las piezas de manera ordenada para un rápido montaje.
- 4. El color de algunas piezas puede ser diferente al del manual, pero el montaje es el mismo.
- 5. El firmware ha sido pre-cargado en la placa madre. Después de completar el montaje, por favor, inserte el filamento y nivele la base, a continuación, podrá iniciar la primera impresión de prueba.

#### 1. Montaje del marco

(1) Imagen 1, Levante la base con cuidado para que encaje en el marco y fíjela con 8 tornillos hexagonales M5\*8 mm, como se muestra en los cuadros rojos. Apriete los tornillos cuando todos los tornillos estén preinstalados.

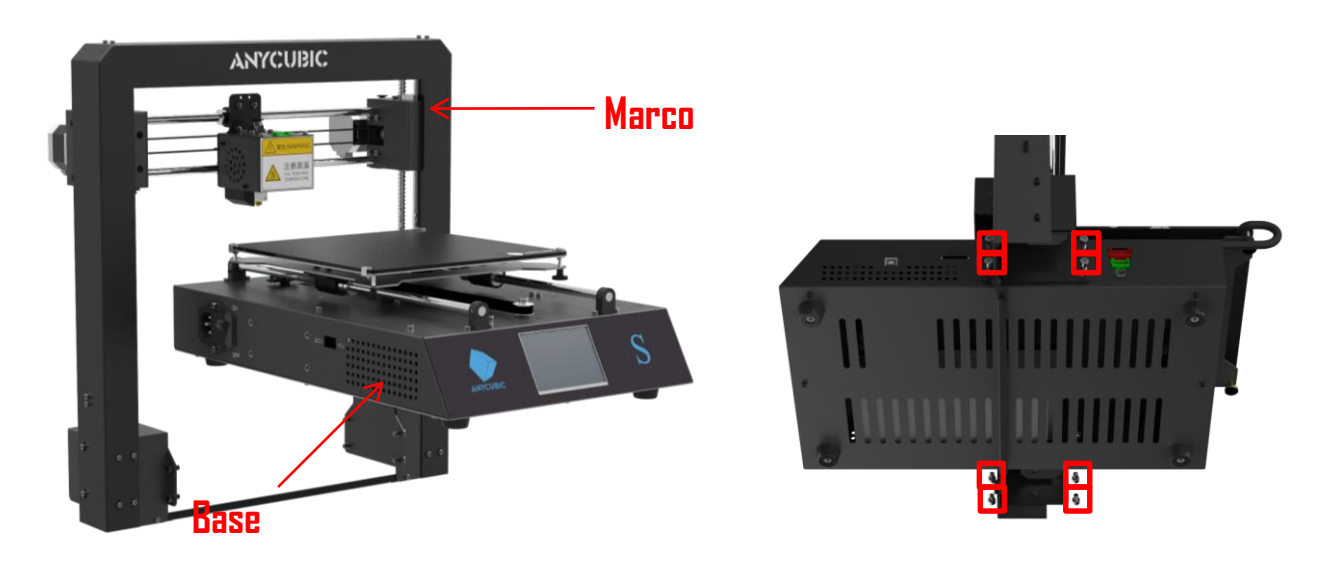

# lmagen 1

(2) Utilice dos tornillos M3\*5 para montar el soporte de filamentos, luego destornille dos tornillos M3\*5 que sujetan el marco a la base y fije el soporte de filamentos al marco con estos dos tornillos M3\*5 como se muestra en la **Imagen 2**.

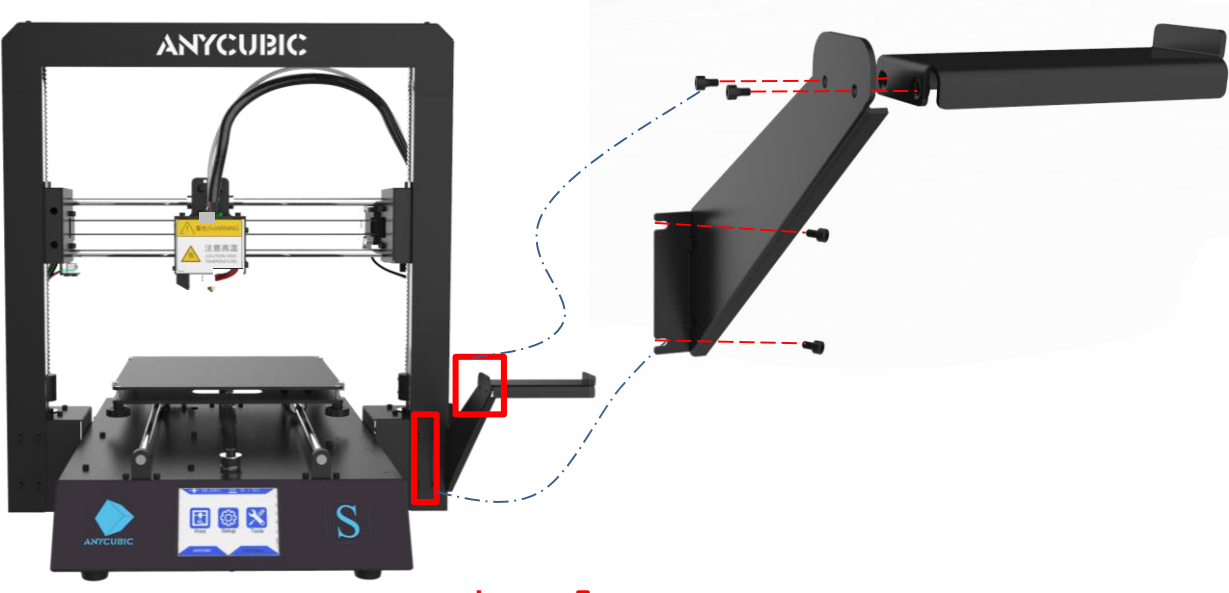

Imagen 2

# 2. Cableado

(1) Imagen 3, seleccione el modo de tensión correcto según su tensión nominal local (110V/220V). El interruptor se encuentra en la esquina inferior izquierda de la base y 220V es el ajuste predeterminado. Puede usar las llaves Allan para mover el interruptor hacia adentro.

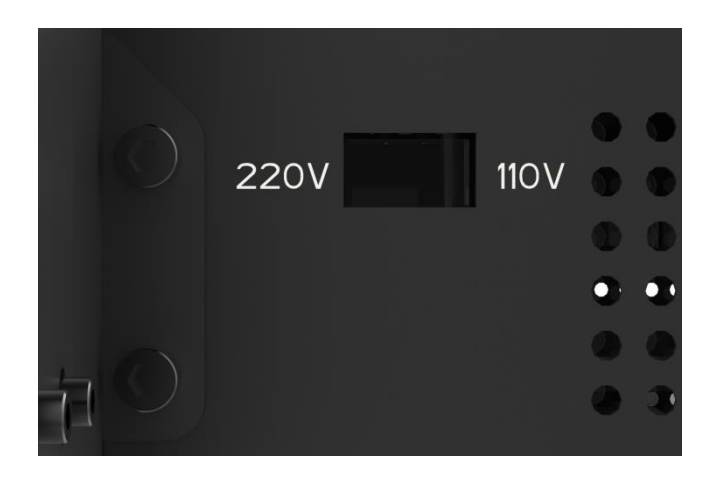

#### Imagen 3

(2) Hay 3 puertos de diferente color (Rojo/Verde/Negro) en la parte inferior derecha de la base, y hay 3 conectores de cable de diferente color respectivamente. Por lo tanto, inserte esos conectores en los puertos del mismo color, como se muestra en la **Imagen 4**.

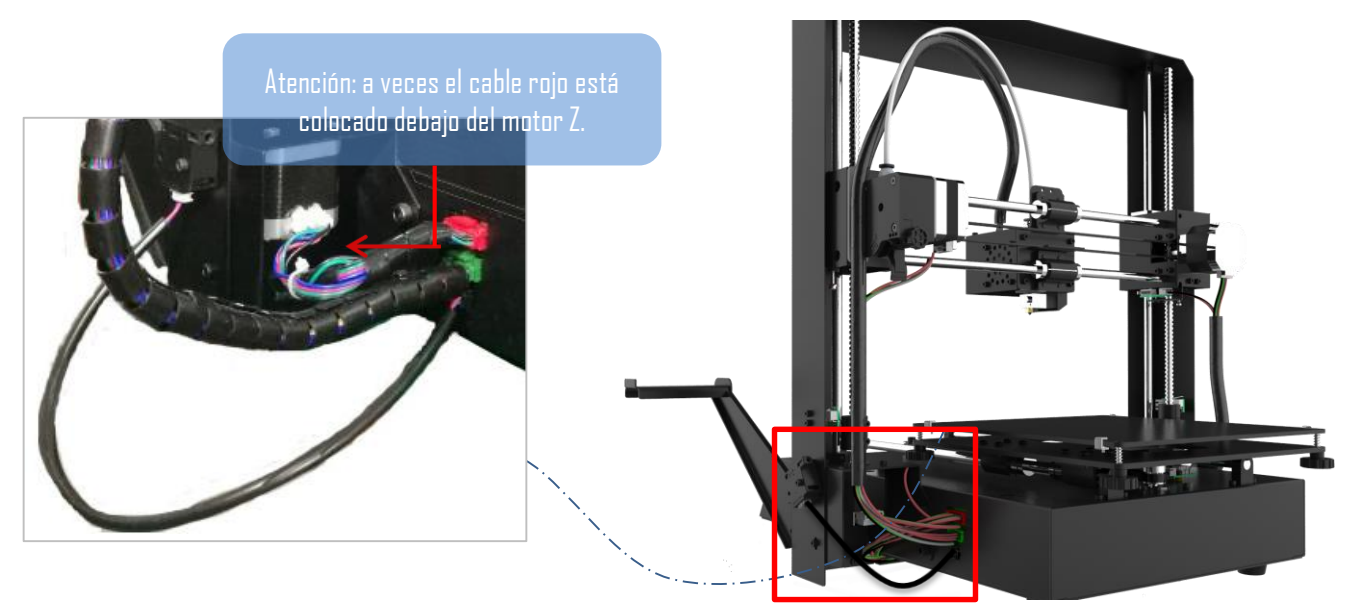

#### Imagen 4

> Asegúrese de que los conectores estén bien insertados, y que los pines no estén doblados.
 > Una conexión errónea o floja llevaría a un mal funcionamiento de la máquina.

(3) **Imagen 5**, los clientes pueden ver que hay conectado un anillo con una brida directamente debajo del anillo de plástico del el acoplamiento rápido. No lo corte. Sólo corte esta brida cuando reemplace o repare el hotend.

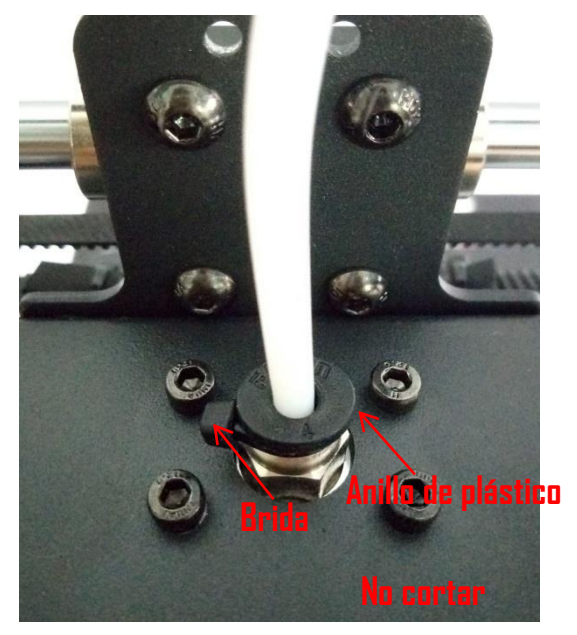

Imagen 5

**Atención:** cada impresora ha sido inspeccionada y probada para la impresión real. Por lo tanto, en algunos casos, puede haber marcas muy pequeñas en el cabezal de impresión o en la base de impresión. Estas no afectarán la calidad de la impresión y significa que la impresora ha sido probada en cuanto a su calidad. Por otra parte, proporcionamos un extrusor extra en caso de que necesite reemplazarlo en el futuro. Muchas gracias por su comprensión.

La nivelación de la base de impresión es un paso clave en la impresión 3D. Por favor, siga los siguientes procedimientos de nivelación para lograr una nivelación adecuada para que los modelos impresos puedan permanecer firmemente en la base y ofrecer buenos resultados. De lo contrario, si la distancia entre la boquilla y la base de impresión es demasiado grande, el producto impreso no se adherirá correctamente a la base, y si la boquilla está demasiado cerca de la base de impresión, los filamentos no se extraerán correctamente de la boquilla y se obstruirá o incluso se dañará la boquilla o la base.

**Paso 1.** Compruebe que el cableado esté bien y conecte la máquina a la corriente eléctrica con el cable de alimentación. Encienda la máquina.

Asegúrese: (1) la boquilla esté limpia sin residuos de filamentos, (2) la base de impresión esté limpia, de lo contrario afectará a la precisión de la nivelación.

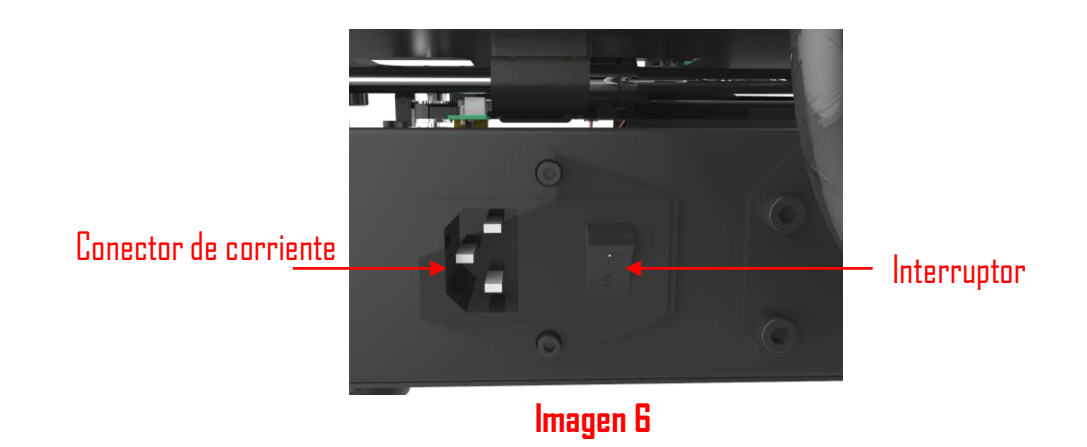

**Paso 2.** Como mostrado en la imagen 7, en el menú principal, haga clic en "Herramientas" --> " Home" --> " Home Z". **Bloquee el eje Z para evitar que el eje Z caiga durante la nivelación.** 

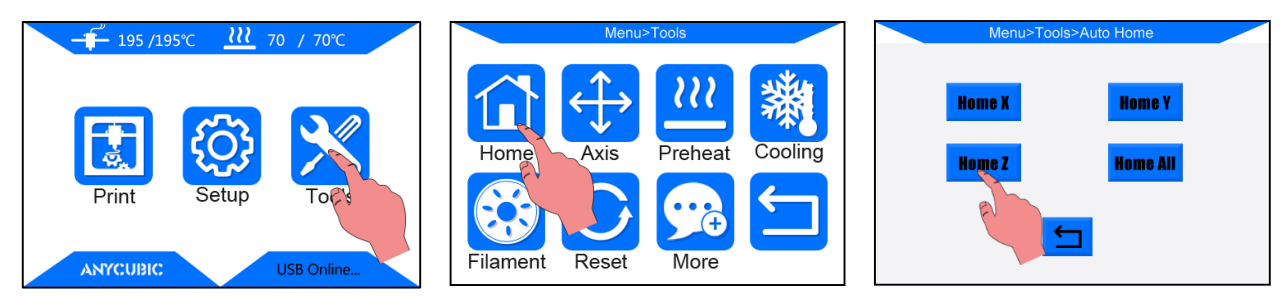

Imagen 7

**Paso 3.** Coloque un papel A4 en la esquina inferior izquierda de la base de impresión y mueva manualmente la boquilla de impresión y la base hacia adelante y hacia atrás para que la boquilla de impresión quede por encima de la esquina inferior izquierda del papel, como se muestra en la imagen 8.

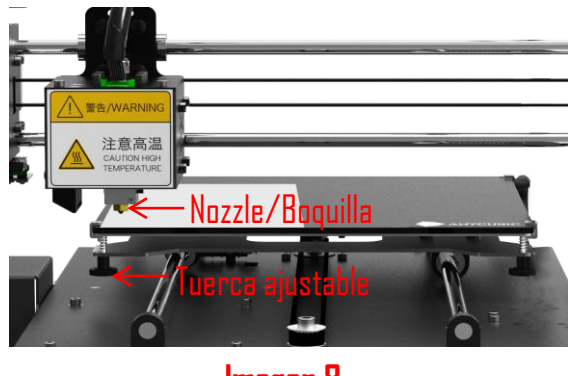

lmagen 8

Paso 4. Apriete o afloje la tuerca ajustable que está debajo para ajustar la distancia entre la boquilla y la base al grosor del papel (~0.1-0.2mm, la boquilla sólo toca la base), como se muestra en la imagen 9. Necesita ajustar la tuerca ajustable hasta que sienta la resistencia al tirar del papel hacia adelante y hacia atrás. (Nota: "sentir la resistencia al tirar" significa que el papel puede ser desplazado, pero con resistencia)

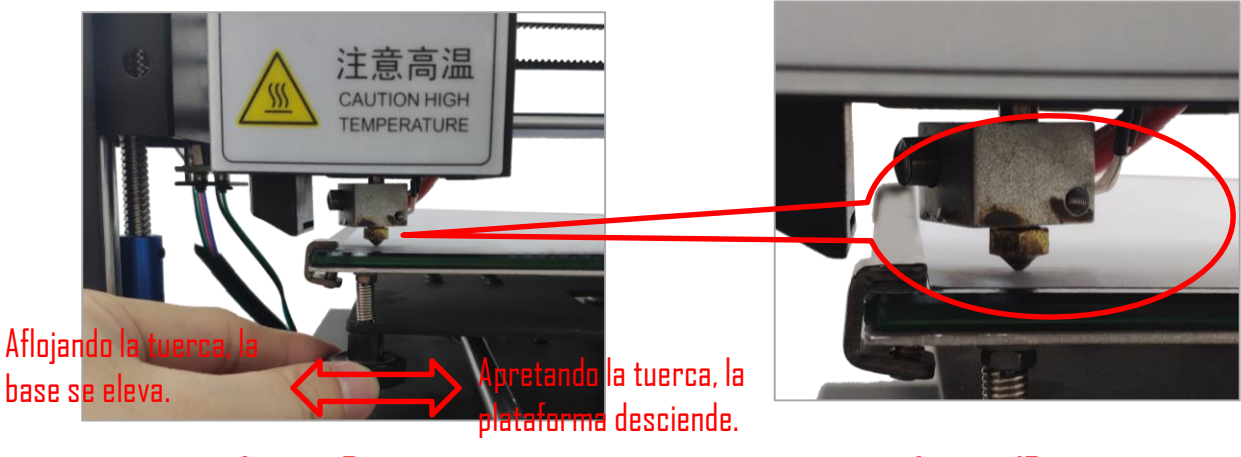

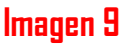

lmagen 10

Nota: No haga presión sobre la base al ajustar la tuerca, de lo contrario, afectará a la precisión de la nivelación.

**Paso 5.** Repita el paso 4 para nivelar las otras tres esquinas y el centro de la base, como se muestra en la imagen 11.

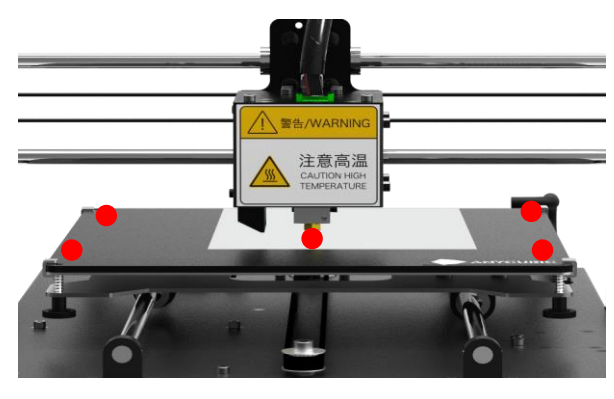

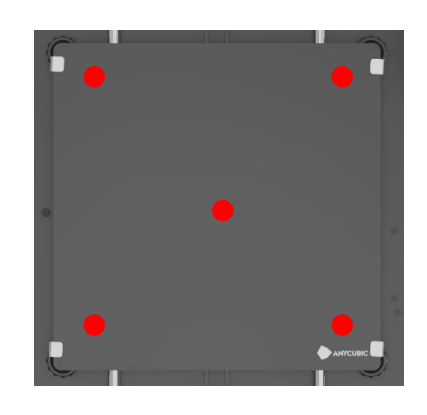

#### lmagen 11

Paso 6. Mueva el cabezal de impresión y la base al mismo tiempo, de modo que el cabezal de impresión pueda moverse en orden diagonal, como se muestra en la imagen 12. En el proceso de movimiento, compruebe si la distancia entre la boquilla y la base de impresión es aproximadamente de una hoja de papel. Es posible que tenga que ajustar los 5 puntos de la base 1 o 2 veces para comprobar el resultado de la nivelación.

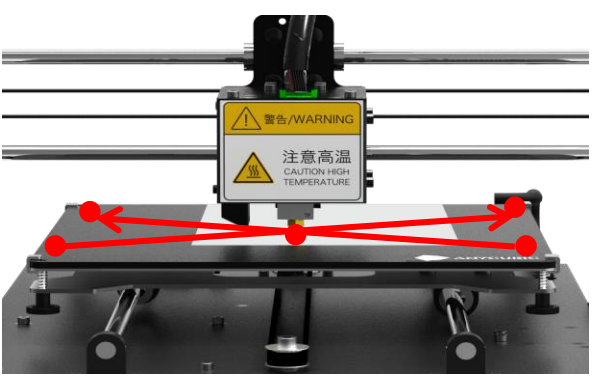

Imagen 12

Nota: No deje que la boquilla roce la base de la impresión directamente durante todo el proceso de nivelación. Al mover la boquilla, se debe colocar un papel en la base para evitar que la base se raye con la boquilla.

Consejos: La base de impresión tiene las características de resistencia a altas temperaturas, larga vida útil, buena adhesión y fácil eliminación de las impresiones. Su planitud está en el rango de O~O.2mm de variación, significa que cada pieza de las plataformas ha sido probada por un calibre de O.2mm de espesor en una mesa plana de mármol.

#### Complementos para la nivelación:

En algunos casos raros, después de "Home All", la boquilla puede estar todavía mucho más baja que la base, incluso después de apretar completamente las 4 tuercas de abajo. Por el contrario, a veces la boquilla sigue estando demasiado alta de la base, incluso después de aflojar completamente las 4 tuercas de debajo.

#### Cómo solucionar esto:

(1) Levante la boquilla haciendo clic en "Herramientas"-->"Eje"-->"10" en la columna +Z, ajuste las 4 tuercas debajo de la base, deje que la altura entre la placa de soporte y la base calefactora sea de ~15mm para las 4 esquinas..

(2) Como se muestra en **la imagen 13**, en ambos extremos del eje X, hay una tuerca ajustable en Z. La punta inferior de la tuerca ajustable Z puede disparar el tope del extremo Z cuando Home (bajando), y 'decirle' a la máquina que el eje Z está llegando a cero y dejar de moverse.

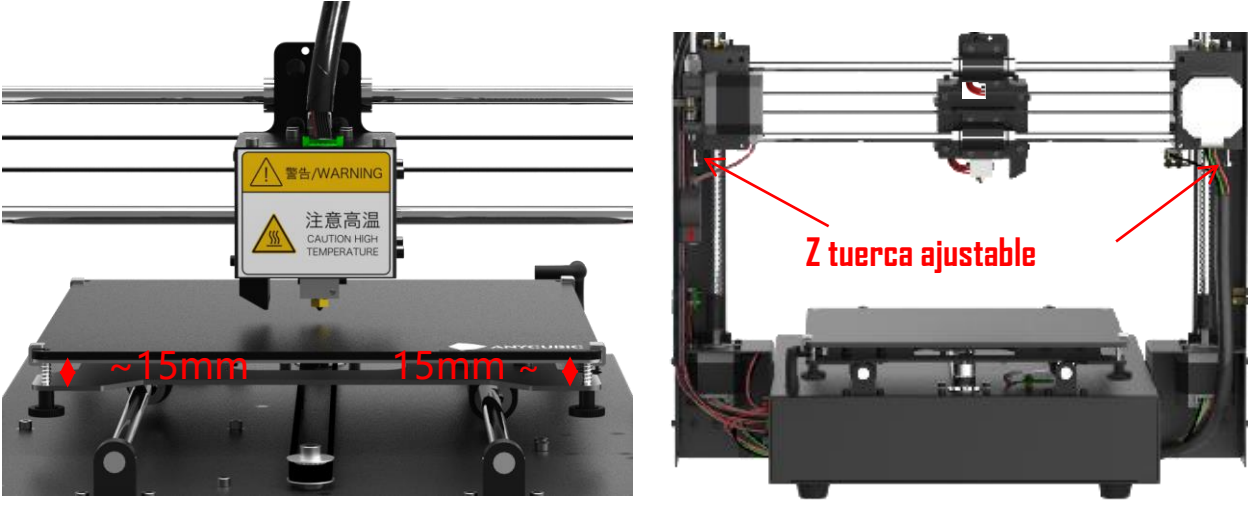

lmagen 13

(3) Por lo tanto, apriete la tuerca ajustable de Z en X mm si la boquilla está más baja que la base (X se define por cuánto está la boquilla debajo de la base), mientras que afloje la tuerca ajustable de Y mm si la boquilla está demasiado alta de la base (Y se define por cuánto está la boquilla encima de la base). Puede que necesite un ajuste durante unas cuantas veces.

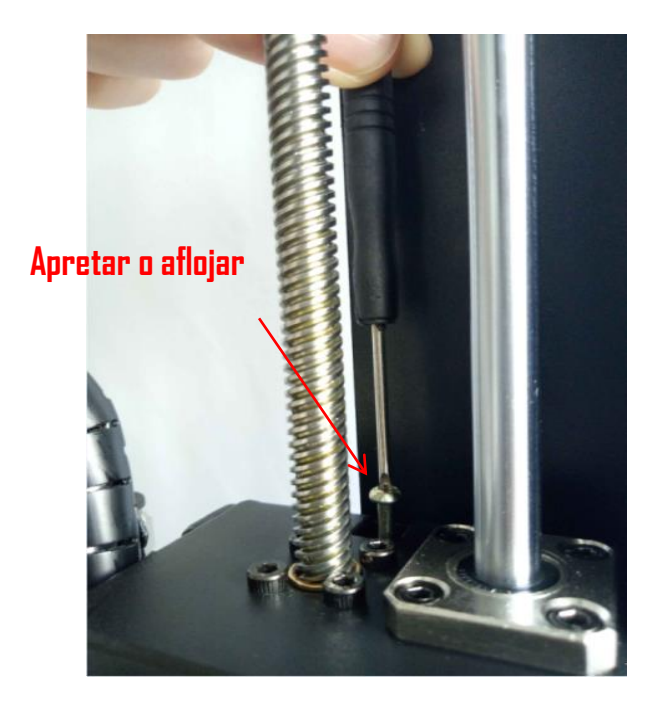

(4) Haz clic en "Herramientas"-->" Home"-->"Home all" para verificar los resultados. Después de esto, por favor, nivele la base de nuevo desde el **paso 3**.

# Prueba de impresión

#### 1. Insertar filamento

(1) Vuelva al menú principal, haga clic en "Herramientas" $\rightarrow$ "Eje" $\rightarrow$ "10+Z" 10 veces para subir el cabezal de impresión.

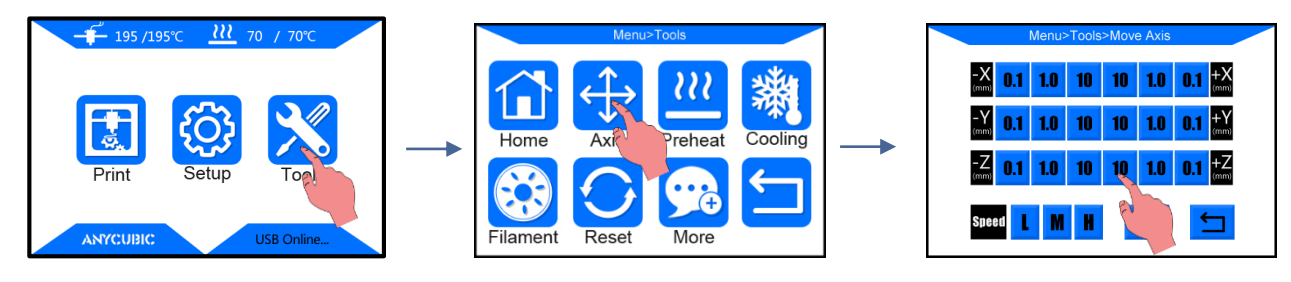

(2) Vuelva al menú principal, haga clic en "Herramientas"  $\rightarrow$  "Filamento"  $\rightarrow$  "Filamento in", y la interfaz como se muestra a continuación aparecerá, haga clic en "OK".

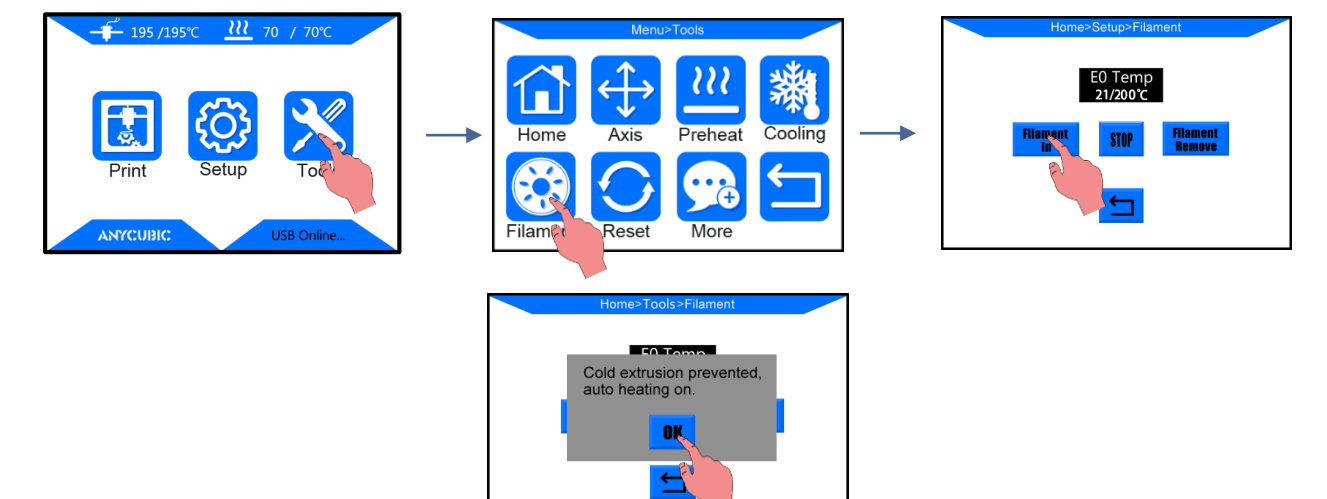

(3) Coloque el filamento en el soporte de filamento, por favor tome nota de la dirección del filamento. Estire el extremo del filamento, pase el filamento a través del sensor de filamentos, y luego presione el mango del extrusor y empuje el filamento hasta que entre en el tubo de teflón blanco.

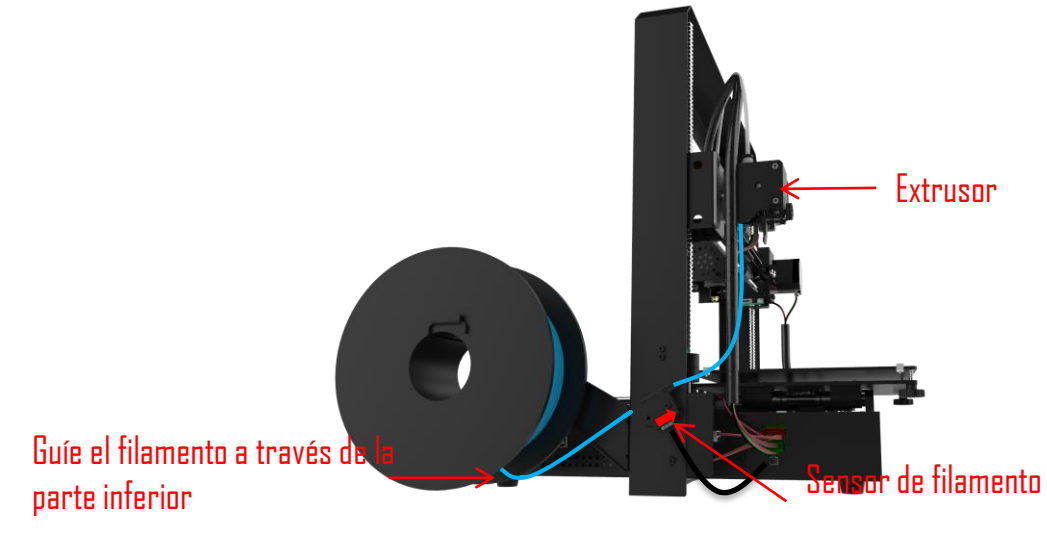

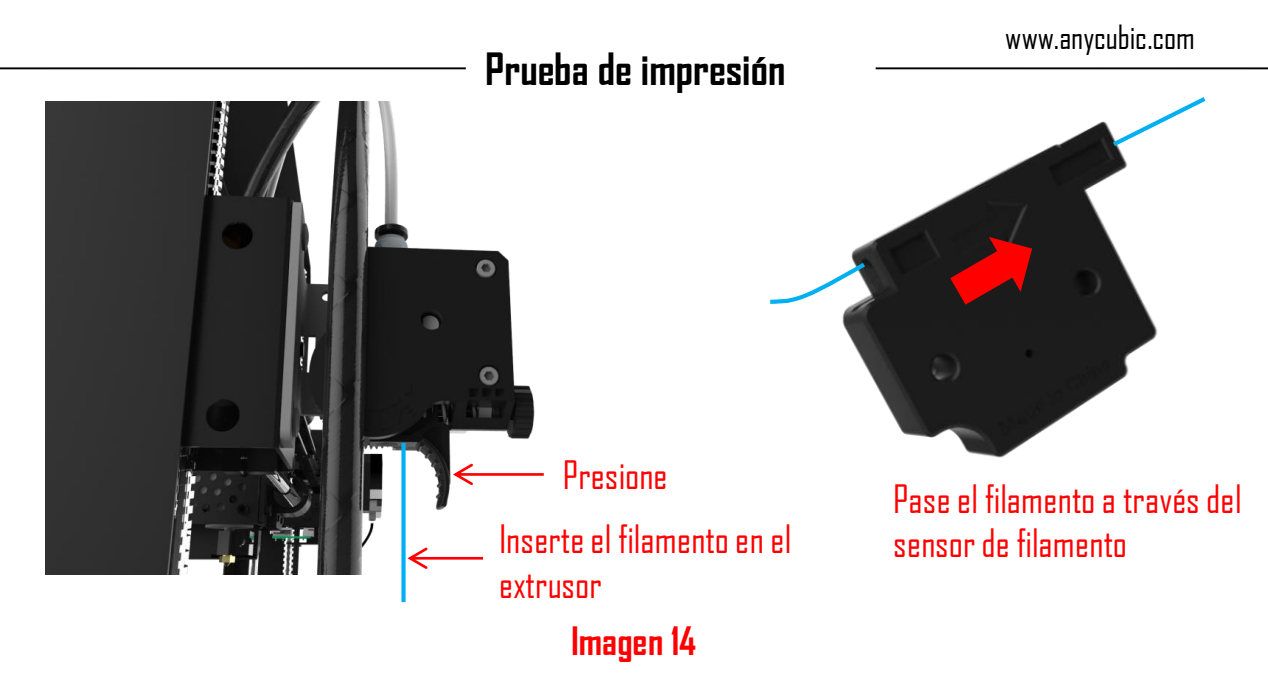

(4) Como se muestra en la **imagen 15**, deslice el cabezal de impresión hacia la izquierda, cuando se alcance la temperatura meta (200 °C), vuelva a hacer clic en "Filament in", el extrusor introducirá automáticamente el filamento hasta que éste se funda a través de la boquilla. Ahora, haga clic en "Stop" en la pantalla, puede usar pinzas para limpiar la boquilla.

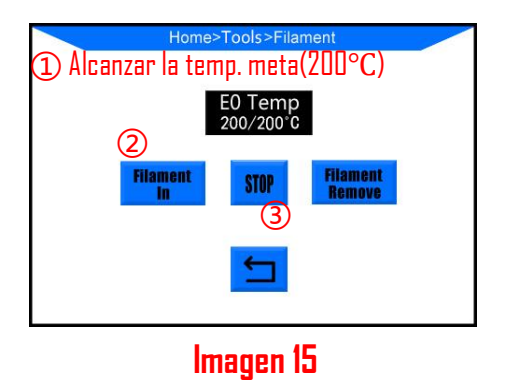

2. Impresión de prueba: Inserte la tarjeta SD (con la parte posterior hacia arriba) en la ranura de la base de impresión. Haga clic en el menú principal en "Print" para entrar en los archivos (Img.17). Hay un archivo de prueba incluido -- "owl\_pair" (autor: etotheipi, <u>www.thingiverse.com</u>), imprímalo para verificar los resultados de la nivelación.

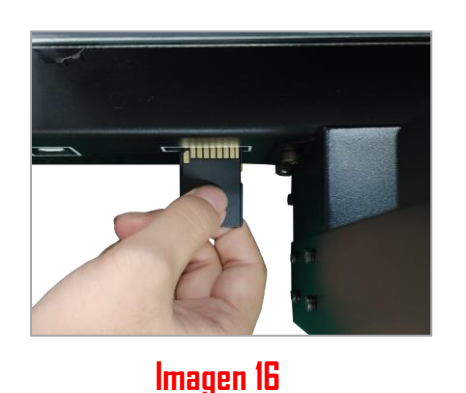

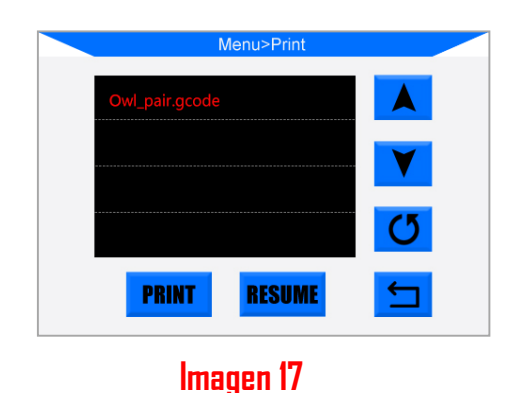

# Prueba de impresión

Puede haber 3 tipos de resultados para la primera capa de las impresiones de prueba.

A: Boquilla demasiado cerca, falta de extrusión, la boquilla roza contra la base. Apriete despacio las

tuercas respectivas debajo por medio círculo o nivele de nuevo.

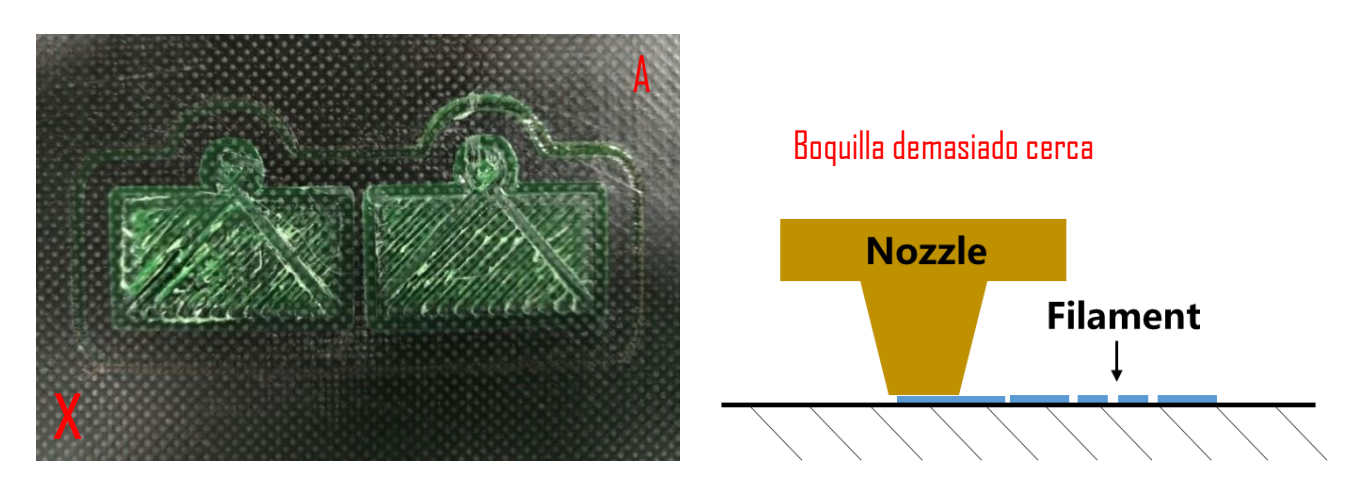

B: Altura adecuada de la boquilla, buena extrusión y adhesión.

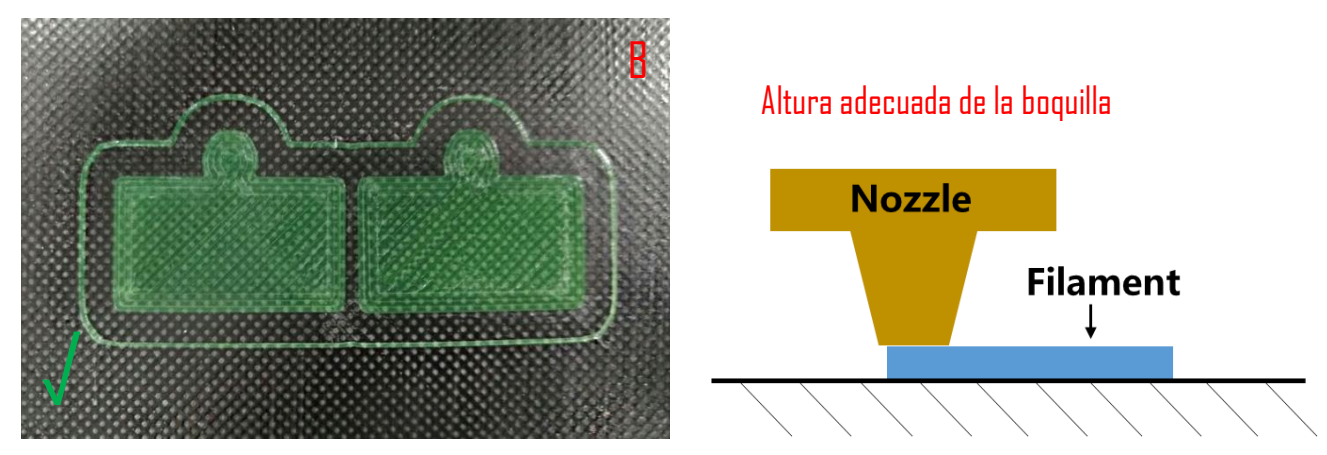

C: Boquilla demasiado alta, gran brecha, los filamentos no están adheridos a la base. Afloje despacio las tuercas respectivas debajo por medio círculo o nivele de nuevo.

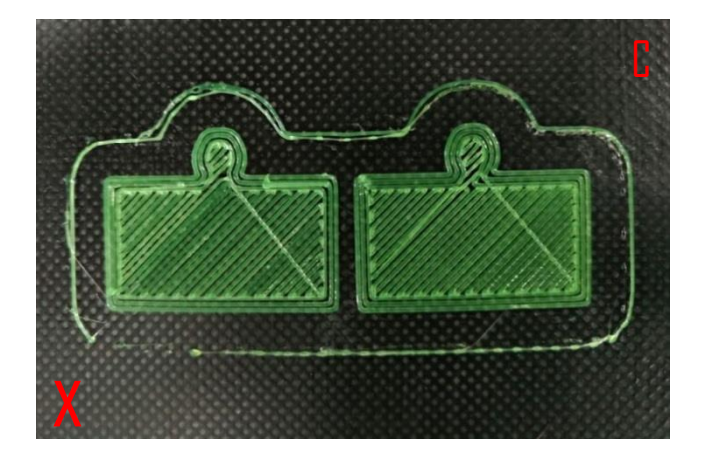

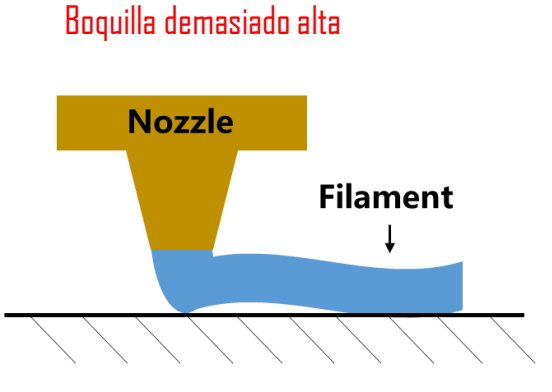

# Instalación del controlador

Hay dos modos de funcionamiento para la impresora 3D MEGA S, la impresión offline (a través de la tarjeta SD) y la impresión online (controlada por el PC a través de USB). **Imprimir offline**: Después de nivelar la base, inserte la tarjeta SD, haga clic en "Print" en el menú principal y seleccione un archivo para imprimir. **Imprimir online**: Instale el controlador y Cura para controlar la máquina a través del puerto USB.

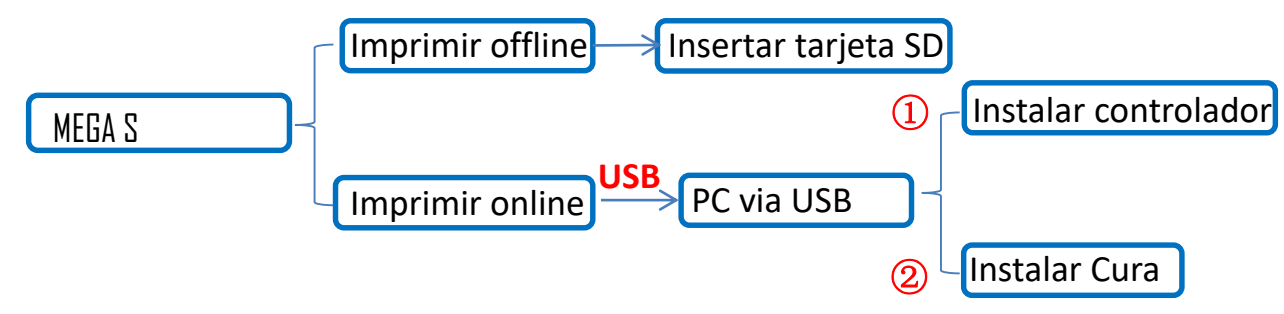

Generalmente, se recomienda usar impresión offline para minimizar la señal ruidosa vía USB. Los pasos de preparación para Imprimir online se muestran a continuación.

# Instalación del controlador

La impresora 3D MEGA S utiliza el chip CP2102 para la comunicación. Es necesario instalar el controlador CP2102 para que pueda ser reconocida por el PC.

En primer lugar, encienda la máquina y conéctela a la PC a través del cable USB.

El controlador CP2102 se copia en la tarjeta SD. "Files\_English\_MEGA S"-->"Driver \_CP2102". Hay dos versiones, la de Windows y la de Mac.

Para Windows, "CP2102xVCPInstaller\_x64" es para el sistema de 64 bits y "CP2102xVCPInstaller\_x86" es para el sistema de 32 bits.

Aquí tomamos el sistema Windows 7-64 bit PC como ejemplo, mientras que hay "Installation for Mac PC" en la tarjeta SD para aquellos que usan el sistema Mac.

En el PC, haga clic con el botón derecho del ratón en "Este equipo"-->"Propiedades"-->" Administrador de

dispositivos", y luego siga los pasos como se muestra en la imagen 18..

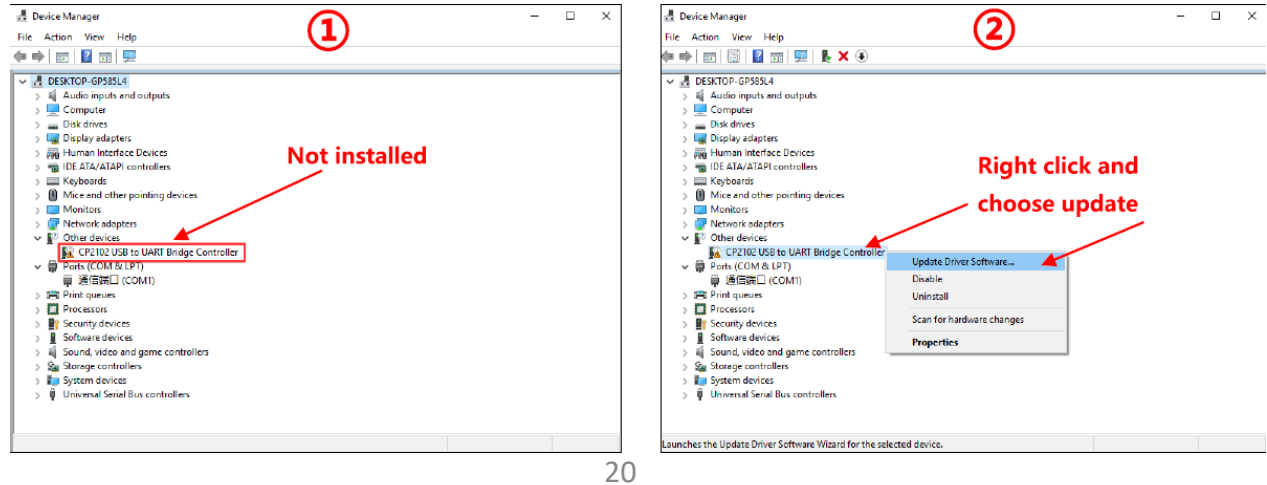

# Instalación del controlador

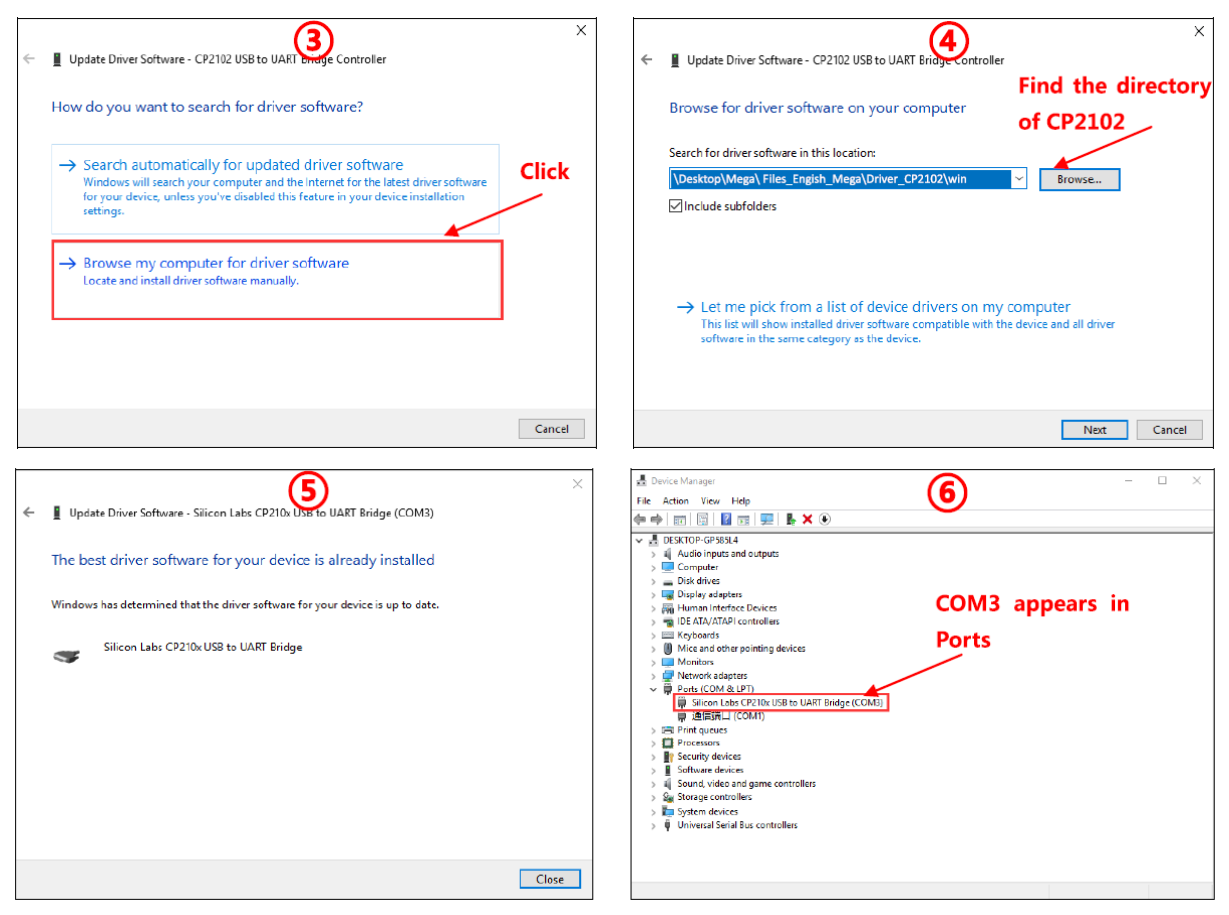

#### Imagen 18

Después de una instalación exitosa, un COMx aparecería en los puertos del Administrador de Dispositivos, x es aleatorio (como aquí es COM3), los clientes tendrán su propio COMx depende de su PC. Este puerto COMx se usará para la comunicación entre la impresora y el PC. Si el PC ha instalado el controlador CP2102 antes, entonces ya debería haber un COMx en los puertos del Administrador de Dispositivos.A veces, incluso el controlador no está instalado correctamente, puede seguir mostrando un COMx anormal en los puertos, por favor, sólo desinstale el COMx e intente instalar el controlador de nuevo.

#### Instalación Cura

La impresora 3D MEGA S lee archivos Gcode e imprime. Es necesario convertir los archivos 3D (como el archivo stl) en archivos Gcode para que la máquina los reconozca. El software que convierte los archivos 3D en archivos Gcode se llama software de laminado. Aquí por ejemplo se utiliza Cura\_15.04.6. Ubicación de Cura: SD card--->"Files\_Engish\_MEGA S"--->"Cura"--->"Windows". Haga doble clic en "Cura\_15.04.6", y siga los pasos que se muestran en la **imagen 19**:

| Choose Install Location<br>Choose the folder in which to install Cura 15.04.6.                                                                                                    |
|----------------------------------------------------------------------------------------------------|
| Setup will install Cura 15.04.6 in the following folder. To install in a different folder, click<br>Browse and select another folder. Click Next to continue.                                                                                                    |
| Destination Folder d:\Program Files (x86)\Cura_15.04.6 Browse                                                                                                    |
| Space required: 98.5MB Space required: 97.3MB                                                                                                    |
| Julisoft Install System v2.46 Nullsoft Install System v2.46 Nullsoft Install System v2.46                                                                                                    |
| Cura 15.04.6 Setup Cura 15.04.6 Setup                                                                                                    |
| Installation Complete 3                                                                                                    |
| Completed Create shortcut: C: \ProgramData \Vicrosoft \Vindows \Start Menu \Programs \Cura 15 Create shortcut: C: \ProgramData \Vicrosoft \Vindows \Start Menu \Programs \Cura 15 Output folder: d: \Program Files (x86) \Cura_15.04.6 \\ drivers Extract: arduinotf Extract: arduino.inf Extract: dpinst32.exe Extract: dpinst34.exe |

# lmagen 19

Lo siguiente, antes de iniciar Cura por primera vez, habrá más ajustes sobre el idioma y los tipos de

máquinas, como se muestra en la imagen 20.

| Configuration Wizard                                           | Configuration Wizard                                                                                                    |
|----------------------------------------------------------------|----------------------------------------------------------------------------------------------------|
| First time run wizard (1)                                      | Select your machine                                                                                                    |
| Welcome, and thanks for trying Cura!                           | What kind of machine do you have:                                                                                                    |
| This wizard will help you in setting up Cura for your machine. | O Ultimaker 2+                                                                                                    |
| Select your language I make -                                  | Ultimaker 2 Extended+                                                                                                    |
|                                                                | O Ultimaker 2 Extended                                                                                                    |
|                                                                | O Ultimaker 2 Go                                                                                                    |
|                                                                | 🔘 Ultimaker Original                                                                                                    |
|                                                                | O Ultimaker Original+                                                                                                    |
|                                                                | O Printrbot                                                                                                    |
|                                                                | Culzbot TAZ                                                                                                    |
|                                                                | Other (Ex: RepRap, MakerBot, Witbox)                                                                                                    |
|                                                                | The collection of anonymous usage information helps with the continued improvement of Cura.<br>This does NOT submit your models online nor gathers any privacy related information.<br>Submit anonymous usage information:<br>For full details see: http://wiki.ultimaker.com/Cura:stats |
| < Back Sancel                                                  | < Back Next > Cancel                                                                                                    |

www.anycubic.com

# Introducción al Software de laminado

| Configuration Wizard                                                                                                    | ×              | Configuration Wizard          | ×                    |
|----------------------------------------------------------------------------------------------------|----------------|-------------------------------|----------------------|
| Other machine information                                                                                                    | (3)            | Cura Read                     | dy! (4)              |
| The following pre-defined machine profiles are available Note that these profiles are not guaranteed to give good results, or work at all. Extra tweaks might be required. If you find issues with the predefined profiles, or want an extra profile. Please report it at the github issue tracker. BrB DeltaBot Hephestos Hephestos Hephestos HephestoReplicator Kupido MakerBotReplicator RigidD3 HOBBY ROB0 3D R1 Rigid3d_Zero RigidBot RigidBot RigidBotBig Withox Zone3d Printer julia punchtec Connect XL rigid3_ardGen Custom |                | Cura is now ready to be used! | -7. (4)              |
| < <u>B</u> ack                                                                                                    | <u>C</u> ancel |                               | < Back Einish Cancel |

#### Imagen 20

Tras finalizar, abrir Cura por primera vez, puede que aparezca un modelo de robot por defecto, los clientes pueden hacer clic en "File"--->" Clear platform" para eliminarlo.

# Cargar un modelo 3D a Cura

(1) Limpie la plataforma haciendo clic en "File" ---> "Clear platform"

(2) Cargue los archivos 3D haciendo clic en "File" ---> "Load model file..."

Se pueden cargar archivos con extensiones como "STL", "OBJ", "DAE" y "AMF".

El modelo en gris significa que está fuera del área de impresión y necesita ser movido o escalado para encajar.

# Manipular un modelo 3D en Cura

(1) Zoom in/out: desplace la rueda del ratón.

(2) Cambiar ángulo de visión: haga clic en el modelo con el botón derecho, mantenga y mueva el ratón.

(3) Cambio de posición: clic izquierdo en el modelo, mantener y arrastrar para moverlo.

(4) Girar: un solo clic izquierdo sobre el modelo y aparecerán varios iconos en la parte inferior izquierda de la ventana (**Imagen 21**). Haga clic en el botón de rotación, 3 círculos rodearán el modelo. Gire el modelo moviendo las líneas de los círculos.

> Poner en plano: es muy importante asegurarse de que la parte plana del modelo esté bien sujeta a la base. Por lo tanto, use la opción "Lay Flat" cada vez que gire el modelo, ya que reducirá los problemas de adherencia durante la impresión. (**Imagen 21**)

>Reset: haz clic en él para devolver el modelo a la orientación original.

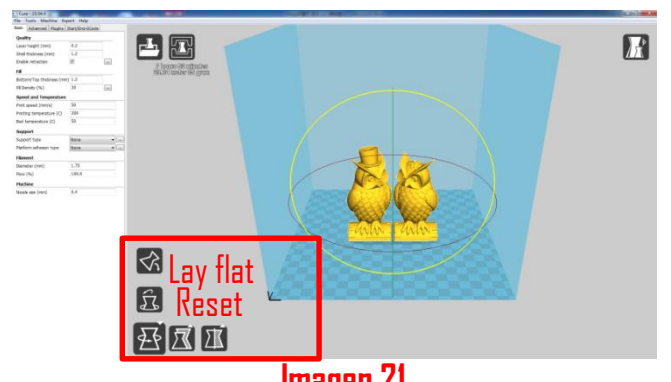

**Imagen 21** (5) Escala: para escalar uniformemente el modelo a lo largo de las dimensiones X/Y/Z. Para desactivar la escala uniforme, haga clic en el candado en la sección inferior de la ventana de escala.

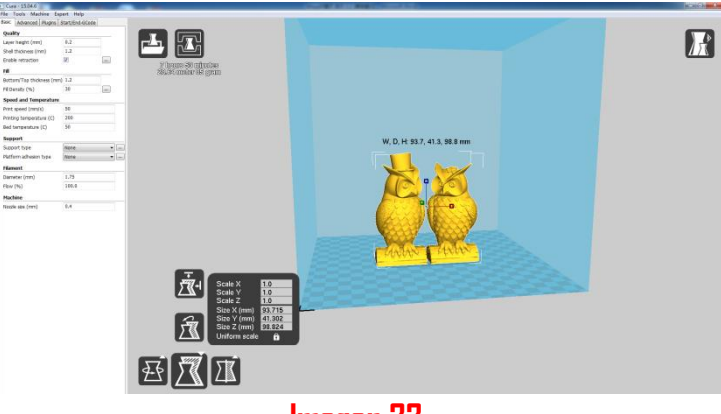

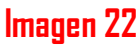

(6) Modo de vista (Imagen 23): para ver el modelo de diferentes maneras y ayuda a detectar problemas antes de que comience la impresión. Como el modo "Capas": para ver la trayectoria de la herramienta del cabezal de impresión para comprobar si hay capas salteadas o huecos.

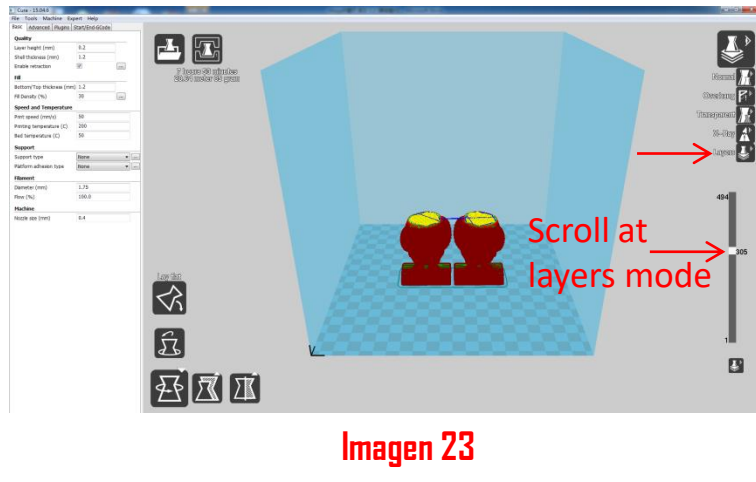

# Ajustes Cura

#### (1) Ajustes de la máquina

Consulte Imagen 24, haga clic en "Machine"--->"Machine settings" para introducir esos parámetros sugeridos en la columna correspondiente. Por favor, elija el puerto serie (COM) como se muestra en su PC--->Administrador de Dispositivos-->Puerto (Consulte **Imagen 18 -**(5), los clientes pueden tener un COMx diferente al del ejemplo COM3), y fijar la tasa de baudios en 250000. Estos dos parámetros son esenciales para que Cura se conecte a la impresora.

| Machine settings<br>Prusa Mendel I3                   |                            |                              |          |
|-------------------------------------------------------|----------------------------|------------------------------|----------|
| Machine settings                                      |                            | Printer head size            |          |
| E-Steps per 1mm filament                              | 0                          | Head size towards X min (mm) | 0.0      |
| Maximum width (mm)                                    | 210                        | Head size towards Y min (mm) | 0.0      |
| Maximum depth (mm)                                    | 210                        | Head size towards X max (mm) | 0.0      |
| Maximum height (mm)                                   | 205                        | Head size towards Y max (mm) | 0.0      |
| Extruder count                                        | 1 •                        | Printer gantry height (mm)   | 0.0      |
| Heated bed<br>Machine center 0,0                      |                            | Communication settings       |          |
| Build area shape                                      | Square 🔻                   | Serial port                  | СОМЗ 👻   |
| GCode Flavor                                          | RepRap (Marlin/Sprinter) 🔻 | Baudrate                     | 250000 - |
| Ok Add new machine Remove machine Change machine name |                            |                              |          |

# lmagen 24

# (2) Opciones básicas y avanzadas

En la **imagen 25** se muestran los ajustes "Básico" y "Avanzado" sugeridos. Mantenga el ratón sobre cada casilla y obtendrá una explicación para ello.

Esos parámetros se recomiendan para que la impresora 3D MEGA S imprima filamento PLA de

ANYCUBICGeneralmente, esos parámetros también son compatibles con otras marcas de PLA, pero es posible que se necesite ajustar los parámetros para obtener los mejores resultados, por ejemplo, se puede probar una "temperatura de impresión" diferente según la recomendación del fabricante de filamentos. Especialmente, para obtener una buena adhesión para la primera capa, la "velocidad de la capa inferior" no debería ser demasiado rápida (se sugiere 20mm/s).

| Cura - 15.04.6                         |          | Cura - 15.04.6               | Cura - 15.04.6                         |  |
|----------------------------------------|----------|------------------------------|----------------------------------------|--|
| File Tools Machine Expert Help         |          | File Tools Machine Ex        | File Tools Machine Expert Help         |  |
| Basic Advanced Plugins Start/End-GCode |          | Basic Advanced Plugins       | Basic Advanced Plugins Start/End-GCode |  |
| Quality                                |          | Retraction                   | Retraction                             |  |
| Layer height (mm)                      | 0.2      | Speed (mm/s)                 | 60.0                                   |  |
| Shell thickness (mm)                   | 1.2      | Distance (mm)                | 5                                      |  |
| Enable retraction                      | <b>V</b> | Distance (min)               | 3                                      |  |
| Fill                                   |          | Quality                      |                                        |  |
| Bottom/Top thickness (n                | m) 1.2   | Initial layer thickness (mm) | 0                                      |  |
| Fill Density (%)                       | 25       | Initial layer line width (%) | 140                                    |  |
| Speed and Temperature                  | e        | Cut off object bottom (mm    | ) 0.0                                  |  |
| Print speed (mm/s)                     | 50       | Dual extrusion overlap (mm   | 0.15                                   |  |
| Printing temperature (C)               | 200      | Speed                        |                                        |  |
| Bed temperature (C)                    | 60       | Travel speed (mm/s)          | 60                                     |  |
| Support                                |          | Bottom layer speed (mm/s     | 20                                     |  |
| Support type                           | None 🗸   | Infill speed (mm/s)          | 0.0                                    |  |
| Platform adhesion type                 | None 🗸   | ··· Top/bottom speed (mm/s)  | 30                                     |  |
| Filament                               |          | Outer shell speed (mm/s)     | 30                                     |  |
| Diameter (mm)                          | 1.75     | Inner shell speed (mm/s)     | 40                                     |  |
| Flow (%)                               | 100.0    | Cool                         |                                        |  |
| Machine                                |          | Minimal layer time (sec)     | 5                                      |  |
| Nozzle size (mm)                       | 0.4      | Enable cooling fan           | <b>V</b>                               |  |
|                                        |          |                              |                                        |  |

lmagen 25

MEGA S es compatible con filamento flexible, y proporcionamos los ajustes como se muestra a continuación si se utilizan filamentos flexibles de **ANYCUBIC** flexible filaments (**los usuarios pueden tener que afinar los ajustes basados en las condiciones reales de impresión, y el tipo de filamentos, etc**.). Véase la página siguiente.

| Cura - 15.04.6           |                 | 💽 Cura - 15.04.6                       |
|--------------------------|-----------------|----------------------------------------|
| File Tools Machine Exp   | ert Help        | File Tools Machine Expert Help         |
| Basic Advanced Plugins   | Start/End-GCode | Basic Advanced Plugins Start/End-GCode |
| Quality                  |                 | Retraction                             |
| Layer height (mm)        | 0.2             | Speed (mm/s)                           |
| Shell thickness (mm)     | 0.8             | Distance (mm)                          |
| Enable retraction        | ✓ ···           | Distance (mm) 0.4                      |
| Fill                     |                 | Quality                                |
| Bottom/Top thickness (m  | m) 0.8          | Initial layer thickness (mm) 0.2       |
| Fill Density (%)         | 10              | Initial layer line width (%) 100       |
| Speed and Temperatur     | <u> </u>        | Cut off object bottom (mm) 0.0         |
| Print speed (mm/s)       | 55              | Dual extrusion overlap (mm) 0.15       |
| Printing temperature (C) | 190             | Speed                                  |
| Bed temperature (C)      | 60              | Travel speed (mm/s) 80                 |
| Support                  |                 | Bottom layer speed (mm/s) 20           |
| Support type             | None            | Infill speed (mm/s) 50                 |
| Platform adhesion type   | Brim            | Top/bottom speed (mn/s) 30             |
| Filament                 |                 | Outer shell speed (mm/s) 15            |
| Diameter (mm)            | 1.75            | Inner shell speed (mm/s) 30            |
| Flow (%)                 | 100.0           | Cool                                   |
| Machine                  |                 | Minimal layer time (sec) 5             |
| Nozzle size (mm)         | 0.4             | Enable cooling fan                     |

En la barra de menú, seleccione "Expert"  $\rightarrow$  "Open expert settings", y luego ajuste los parámetros por separado, como se muestra a continuación:

| Expert config                            |         |                                                                                                    | ×       |
|------------------------------------------|---------|----------------------------------------------------------------------------------------------------|---------|
| Retraction                               |         | Support                                                                                                    |         |
| Minimum travel (mm)                      | 1.5     | Structure type                                                                                                    | Lines ~ |
| Enable combing                           | All ~   | Overhang angle for support (deg)                                                                                   | 60      |
| Minimal extrusion before retracting (mm) | 0.0     | Fill amount (%)                                                                                                    | 15      |
| Z hop when retracting (mm)               | 0.075   | Distance X/Y (mm)                                                                                                  | 0.7     |
| Skirt                                    |         | Distance Z (mm)                                                                                                    | 0.15    |
| Line count                               | 1       | Black Magic                                                                                                    |         |
| Start distance (mm)                      | 3.0     | Spiralize the outer contour                                                                                        |         |
| Minimal length (mm)                      | 150.0   | Only follow mesh surface                                                                                           |         |
| Cool                                     |         | Brim                                                                                                    | 1       |
| Fan full on at height (mm)               | 1.0     | Brim line amount                                                                                                   | 20      |
| Fan sneed min (%)                        | 100     | Raft                                                                                                    |         |
| Fan speed max (%)                        | 100     | Extra margin (mm)                                                                                                  | 5.0     |
| Minimum speed (mm/s)                     | 10      | Line spacing (mm)                                                                                                  | 3.0     |
| Cool head lift                           |         | Base thickness (mm)                                                                                                | 0.3     |
| Infill                                   |         | Base line width (mm)                                                                                               | 1.0     |
| Solid infill top                         |         | Interface thickness (mm)                                                                                           | 0.27    |
| Solid infill bottom                      | ☑<br>15 | Interface line width (mm)                                                                                          | 0.4     |
| Infill overlap (%)                       |         | Airgap                                                                                                    | 0.0     |
| Infili prints after perimeters           |         | First Layer Airgap                                                                                                 | 0.22    |
|                                          |         | Surface layers                                                                                                    | 2       |
|                                          |         | Surface layer thickness (mm)                                                                                       | 0.27    |
|                                          |         | Surface layer line width (mm)                                                                                      | 0.4     |
|                                          |         | Fix horrible                                                                                                    |         |
|                                          |         | Combine everything (Type-A) [<br>Combine everything (Type-B) [<br>Keep open faces [<br>Extensive stitching [<br>Ok |         |

#### (3) Plugins

\* Se recomienda a los nuevos usuarios que dejen los plugins como predeterminados (es decir, que no se activen los plugins).Los plugins son ajustes personalizados que se activarán en un punto específico durante la impresión. Hay dos plugins precargados con Cura: Pausa en altura y Tweak At Z. Se pueden encontrar más plugins en: <a href="http://wiki.ultimaker.com/Category:CuraPlugin">http://wiki.ultimaker.com/Category:CuraPlugin</a>

Como se muestra en la **Imagen 26**, para activar uno de los plugins, como Pausa en la altura, primero haga clic en él y luego en la flecha desplegable para entrar en la interfaz de configuración. **"Pause at height"** permitirá que la impresión se detenga a una altura determinada, así como a dónde se movería el cabezal de impresión y cuánto filamento se retraería para evitar las manchas de filamento extruido. Así, los usuarios podrían hacer el cambio de filamento durante la impresión.

**"Tweak at Z"** permitiría cambios personalizados a una altura Z especificada. Los clientes pueden decidir la altura de la Z o el número de capas en las que hacer un cambio. Luego hay más ajustes de cómo le gustaría cambiar, la temperatura, la velocidad del ventilador y la velocidad de impresión. Afinar los ajustes para un modelo específico produciría mejores resultados.

Si desea eliminar los plugins, mantenga el ratón en el borde, pulse el botón izquierdo y arrastre el ratón para mostrar el icono de Eliminar.

| Cura - 15.04.6                                              |                                                                                 |
|-------------------------------------------------------------|---------------------------------------------------------------------------------|
| File Tools Machine Expert Help                              |                                                                                 |
| Plugins: 2                                                  |                                                                                 |
| Pause at height                                             |                                                                                 |
| INEGRAL 2 TULE                                              |                                                                                 |
| Mantenga el ratón aquí y arrastre                           |                                                                                 |
| nara mostrar el botón de eliminar                           | Cura - 15.04.6                                                                  |
|                                                             | File Tools Machine Expert Help                                                  |
|                                                             | Basic Advanced Plugins Start/End-GCode                                          |
|                                                             | start.gcode                                                                     |
| Enabled plugins                                             | lend.gcode                                                                      |
| Pause at height                                             |                                                                                 |
| Pause the printer at a certain height Pause height (mm) 5.0 |                                                                                 |
| Head park X (mm) 190                                        |                                                                                 |
| Head park + (HH) 190 Head move Z (mm) 0                     |                                                                                 |
| Retraction amount (mm) 5                                    |                                                                                 |
| Imagen 26                                                   |                                                                                 |
| (4) Start/End-GCode                                         |                                                                                 |
| Como se muestra en la <b>imagen 27</b> , el Gcode           |                                                                                 |
| personalizado permite movimientos y operaciones             |                                                                                 |
| complejas de la impresora automática. Añadiendo             | ·Sligad at: (day) (data) (time)                                                 |
| el Gcode personalizado al inicio o al final del             | ;Sliced at: {day} {date; {time;<br>;Basic settings: Layer height: {layer_height |
| archivo Gcode, se puede cambiar la forma en que             | ; Frint time: {print_time}<br>; Filament used: {filament_amount}m {filament     |
| se imprime. Una lista detallada de los comandos de          | ;M190 S{print_bed_temperature} ;Uncomment to                                    |
| Gcode se puede encontrar en:                                | ;M109 S{print_temperature} ;Uncomment to add<br>G21 ;metric values              |
| http://reprap.org/wiki/G-code                               | M82 ;set extruder to absolute mode                                              |
| Más adelante se explicará cómo añadir un comando            | G28 X0 Y0 ;move X/Y to min endstops                                             |
| al código de inicio nara lograr la función de               | G28 20 ;move 2 to min endstops<br>G1 Z15.0 F{travel speed} ;move the platform   |
| מי בטטופט עב ווובוט אמי מיוטפו מי ומ ועוובוטוו עב           | G92 E0 ;zero the extruded 1                                                     |
| reanudar desde la interrupción.                             | G1 F200 E3 ;extrude 3mm of feed<br>G92 E0 ;zero the extruded 1                  |
|                                                             | G1 F{travel_speed}                                                              |
|                                                             | ; Put printing message on LCD screen                                            |
|                                                             | Mil/ Printing                                                                   |
|                                                             | Imagen 27                                                                       |

Imagen 28

# Introducción al Software de laminado

#### Imprimir online en Cura

Después de ajustar los parámetros, se puede imprimir online por Cura con conexión USB.Haga clic en "File"--->"Print..." en la ventana emergente de impresión (**Imagen 28**). (Si aparece una versión simplificada de la ventana de impresión, haga clic en "File"--->"Preferences..." para elegir "Pronterface UI" en el menú desplegable "Printing window type")Haga clic en el icono "Print" cuando esté disponible después de la conexión automática con la impresora. Entonces la temperatura se elevará y comenzará a imprimir cuando llegue a la temperatura meta. Utilice pinzas para deshacerse cuidadosamente del filamento preextruido.

Nota: Si no conecta la impresora en la ventanan emergente "Printing window" (en caso de que el icono "Print" esté gris y no esté disponible), compruebe con el COMx o la tasa de baudios en "Machine settings", y vuelva a abrir la ventana de impresión para proceder.

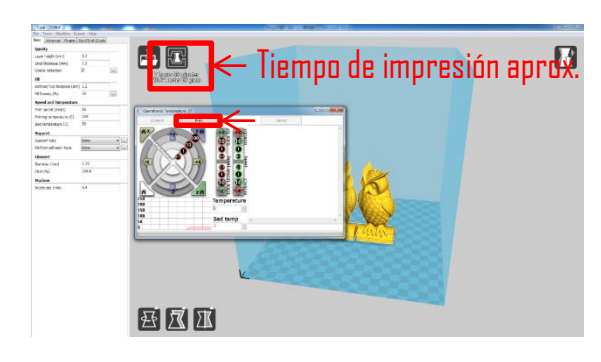

#### Guardar GCode en Cura

En Cura, haga clic en "File"--->"Save GCode..." para guardar el archivo en el directorio deseado. Es recomendable guardar el Gcode en una tarjeta SD para imprimirlo offline.

> Vuelva a abrir el archivo Gcode de nuevo en Cura para confirmar que todos las laminas del modelo han sido incluidas, comprobándolo en la "Layers view" (consulte la anterior **imagen 23**).

> El nombre del archivo sólo debe contener letras inglesas, subrayado y espacio. El nombre del archivo contiene caracteres especiales que la impresora no puede reconocer. Para que la impresora reconozca mejor el archivo Gcode de la tarjeta SD, es necesario hacer una copia de seguridad de todos los archivos de la tarjeta SD en el ordenador, y guardar la tarjeta SD sólo para el archivo Gcode, por favor, guarde todos los archivos Gcode en el directorio raíz de la tarjeta SD.

#### Impresión

Aquí se muestran los pasos para imprimir offline (a través de la tarjeta SD), para imprimir online consulte la **página 22**.

1. Como se muestra abajo, haga clic "Tools"--> "Preheat" --> "Preheat PLA (por ejemplo)" Imagen 29.

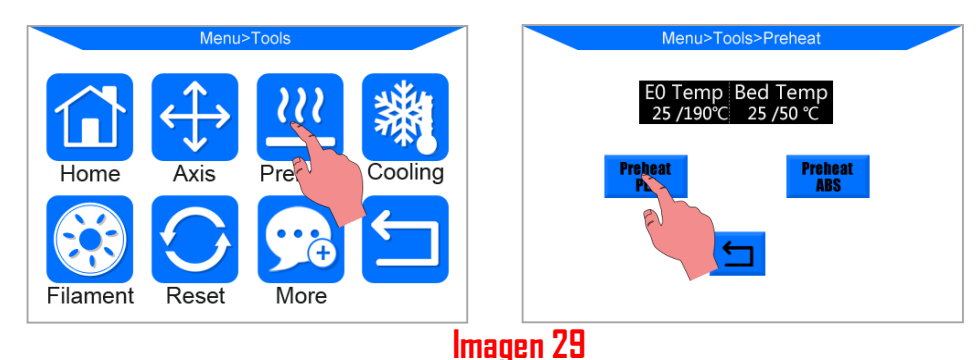

# 2. Después de que el precalentamiento termine, haga clic en la pantalla principal "Tools"-->"Filament"-->"Filament in"(**Imagen 30**). El motor del extrusor comenzará a introducir el filamento en el extremo caliente. Puede haber un exceso de filamento derretido en la boquilla a alta temperatura, use pinzas para retirarlo cuidadosamente de la punta de la boquilla antes de imprimir.

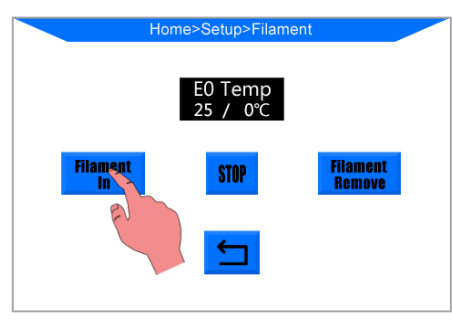

# lmagen 30

3. Inserte la tarjeta SD en la ranura para tarjetas SD de la base. En el menú principal, haz clic en "Print" para entrar en la lista de archivos. Haga clic en un archivo existente (por ejemplo, "owl\_pair"), y haga clic en "Print" (**Imagen 31**). La máquina calentará secuencialmente la base y la boquilla y luego imprimirá.

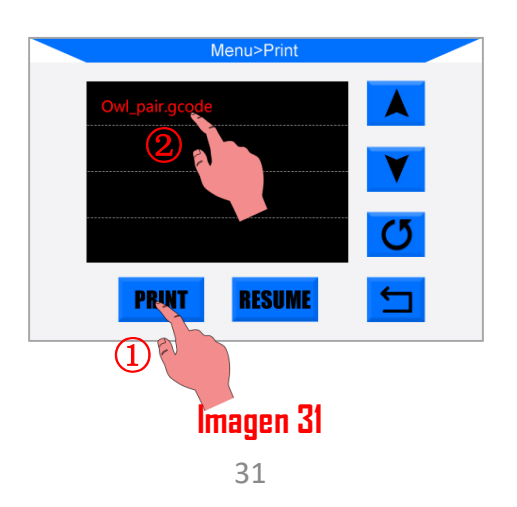

# Impresión

4. Al terminar, el cabezal de impresión y la base calefactora se enfriarán automáticamente. Sólo se retira el objeto impreso de la base cuando se enfría completamente. Tire de la base de impresión hacia la parte delantera y utilice una espátula para retirar con cuidado el objeto, como se muestra en la **Imagen 32**. Nunca dirija la espátula a sus manos.

Por favor, tenga en cuenta que la boquilla y la base siguen calientes después de la impresión.

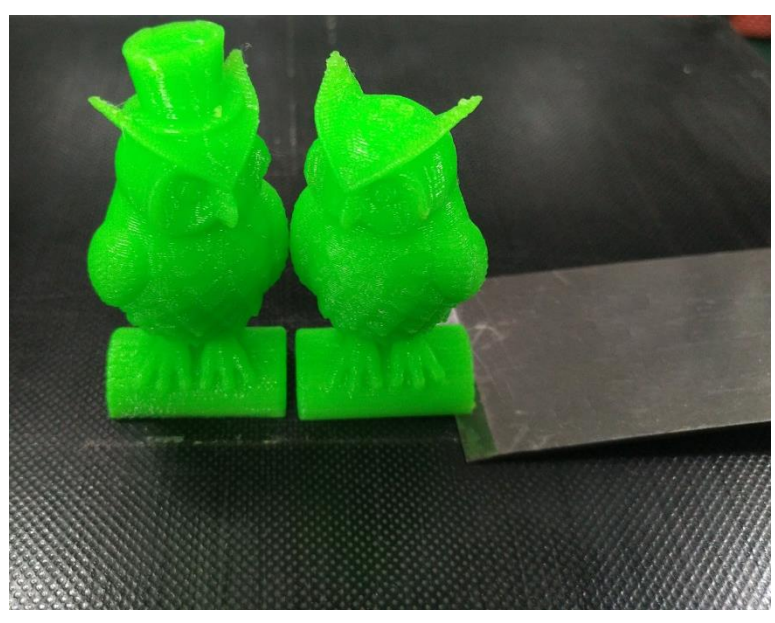

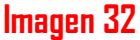

5. La impresora 3D MEGA S equipada con **ANYCUBIC** (una novedosa base de impresión) que puede ser utilizada durante mucho tiempo sin necesidad de añadir cinta adhesiva, "spray para el pelo" o pegamento. Los usuarios sólo tienen que limpiarla con alcohol o similar después de cada pocas impresiones.

**Temperatura sugerida de la boquilla (impresión) para PLA: 190-210 °C, ABS: 230-240 °C, Temperatura de la base para PLA: 60 °C, ABS: 80-100 °C. (se sugiere desactivar el modelo de ventilador de refrigeración para ABS en los ajustes avanzados de Cura)** Después de la utilización, no apague inmediatamente la impresora. Apáguela sólo después de que la boquilla se enfríe a temperatura ambiental, porque el disipador de calor aún necesita un ventilador para enfriarse y así minimizar el riesgo de obstrucción de la boquilla.

# Cambio manual del filamento

1.**Insertar el filamento**: haga clic en el menú principal: "Tools"-->"Preheat"-->"Preheat PLA (por ejemplo)". Después de que alcance la temperatura meta, presione el mango del extrusor como se muestra en la **Imagen 33**, y empuje manualmente el filamento a través del tubo de teflón hasta el extremo caliente y debería haber filamento fundido a través de la boquilla.

Asegúrese de que el filamento pase primero por el sensor de filamentos antes de llegar al extrusor. Para facilitar la inserción del filamento, se sugiere cortar antes la punta doblada.

2.Retirar el filamento: haga clic en el menú principal: "Tools"-->"Preheat"-->"Preheat PLA (por ejemplo)". Después de que alcance la temperatura meta, presione el mango del extrusor como se muestra en la Imagen 33, y empuje manualmente el filamento primero hasta ver que el filamento se derrite a través de la boquilla, luego saque rápidamente el filamento. El propósito de empujar el filamento es minimizar el riesgo de obstrucción de la boquilla.

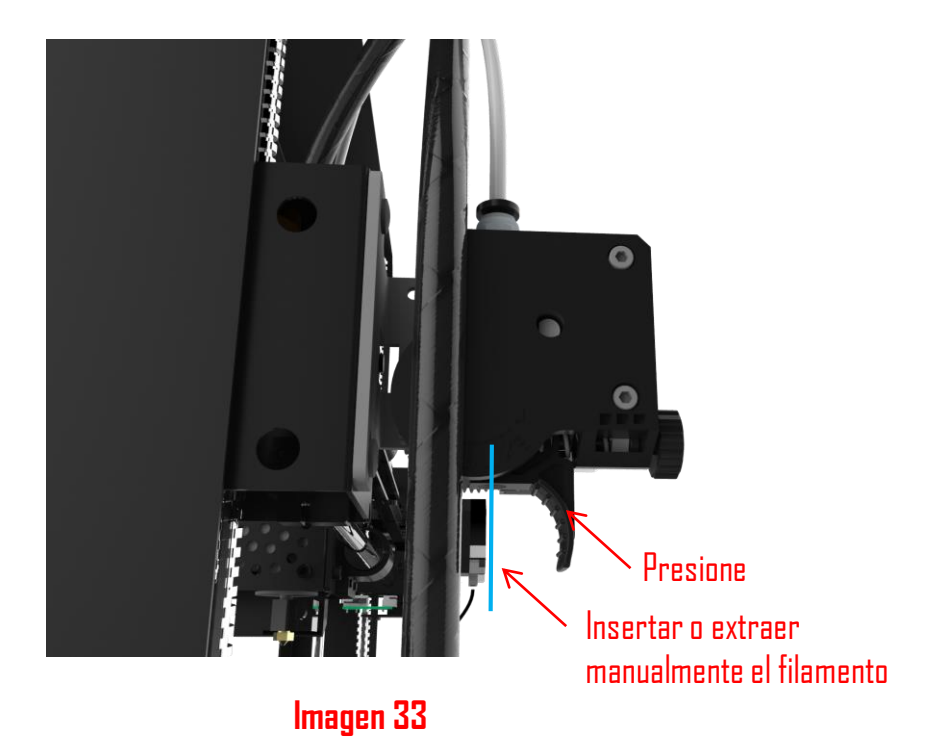

# Reanudación

MEGA S permite reanudar la impresión después de una pérdida accidental de corriente (Esta función sólo es válida con impresión offline, a través de la tarjeta de memoria).

1. Como se muestra en la **Imagen 34**, **Imagen 35**, en el software de laminado (es decir, Cura), se requiere colocar el modelo en la parte posterior de la plataforma. Porque durante el "RESUMEN", la máquina llegará a home primero y podría tocar/interferir con el objeto inacabado si el modelo se colocara en la zona delantera.

2. La primera vez que se utiliza esta función, los usuarios deben añadir "G5" al código start.gcode, como se muestra en la **Imagen 36**. A continuación, guarde el modelo como archivo GCode en la tarjeta de memoria mediante "File"  $\rightarrow$  "Save GCode".

Nota: ① "Reanudación" solo es válido con impresión offline;

② Sólo escriba el "G5" cuando lo use por primera vez, el G5 se añadirá automáticamente más tarde, sin tener que volver a escribirlo manualmente.

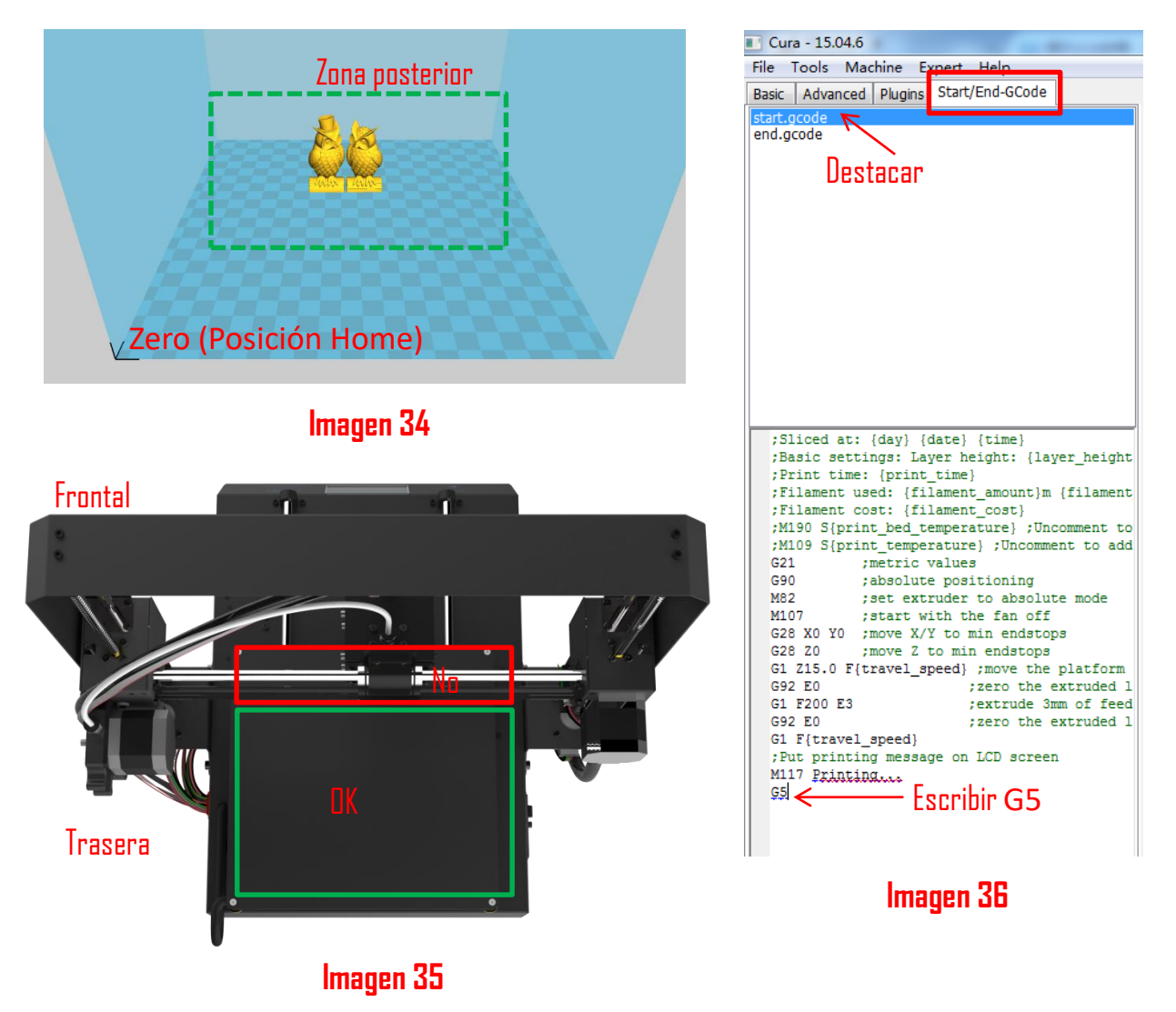

# Reanudación

3. Durante la impresión, si hay un corte de corriente, la impresión se detendrá inmediatamente. Pero después de que la corriente vuelva, los usuarios pueden elegir "Print"  $\rightarrow$  seleccionar el objeto sin terminar  $\rightarrow$  "RESUME"(**Imagen 37**), la máquina volverá a home primero y continuará en el objeto sin terminar.

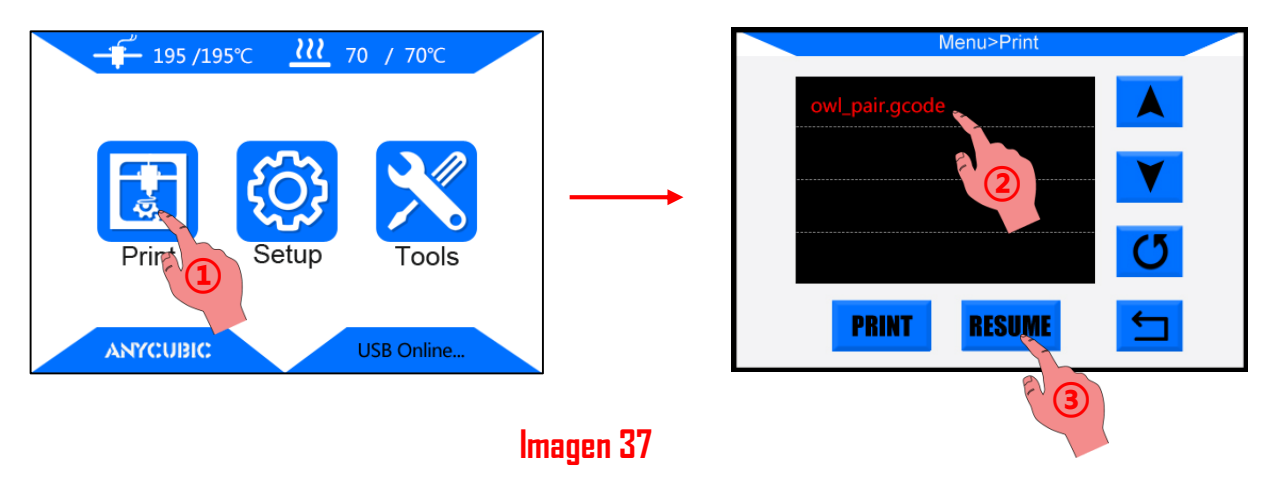

#### Nota:

① Para obtener una superficie lisa, utilice unas pinzas para retirar cuidadosamente el filamento excesivo en la boquilla antes de continuar la impresión en el último punto.

② No mueva el eje Z después del apagado, de lo contrario la reanudación será inválida.

③ MEGA S soporta la reanudación despues de un corte solo en modo offline.

④ Esta función está desarrollada en base a Cura. No podemos garantizar que esta función sea compatible con otros programas de laminado.

⑤ Debido a las diferencias de filamentos, temperatura, extrusión, etc... no pudimos garantizar una superficie perfecta en el punto de "RESUME", especialmente para los objetos pequeños.

#### FAQ

#### 1. Movimientos o sonidos anormales del motor

① La correspondiente parada final no pudo ser activada cuando Home, compruebe los cables e inspeccione cualquier obstáculo moviendo manualmente el eje correspondiente

② El cable del motor no está conectado correctamente, compruebe cada conexión y luego inspeccione el recorrido del cable por si hay algún fallo.

#### 2. Archivo no se imprime o falla la tarjeta de memoria

① Retire la tarjeta de memoria e insértela en el PC. Abra los archivos del GCode usando el editor de texto (por ejemplo, el Bloc de notas), e inspeccione si el GCode es legible o no. Si los archivos contienen un símbolo múltiple "ÿÿÿ", entonces el archivo se ha corrompido. Intente reformatear la tarjeta de memoria al formato FAT32 y volver a cargar el archivo GCode

② La tarjeta de memoria no se puede leer, asegúrese de que el nombre del archivo no contenga caracteres especiales o cambie la tarjeta de memoria

③ La pantalla táctil se congela, reinicie la máquina y vuelva a intentarlo

#### 3. No hay extrusión o golpes del motor de extrusión

- ① Asegúrese de la temperatura de la boquilla, que coincida con el filamento
- ② Filamento enredado en la bobina
- ③ No hay suficiente refrigeración para el hotend
- ④ Boquilla obstruida, por favor intente reemplazarla o limpiarla
- (5) El tubo de teflón se ha enredado, apretado o doblado

# 4. Fuga de filamento

La boquilla o el tubo están muy apretados, trate de arreglarlos o cambiarlos después de enfriarlos

# 5. No se adhiere a la base de la cama.

- (1) Impresión demasiado rápida a la velocidad de la capa inferior, reducirla a ~20mm/s
- ② Asegúrese de que la base de impresión está limpia (use alcohol si es necesario)
- ③ Compruebe si la base está bien nivelada
- ④ Añada un ala o una balsa al modelo en el software de laminado
- ⑤ Compruebe que la temperatura de la base coincide con la del filamento

# FAQ

#### 6. Deformación/enroscamiento del objeto impreso

- ① Compruebe que la temperatura de la base coincide con la del filamento
- ② Compruebe el % de relleno del GCode. Cuanto más alto sea el relleno, más probable es que se deforme
- ③ Añada un ala o una balsa al modelo en el software de laminado

#### 7. Desplazamiento de la capa

- ① El cabezal de impresión se mueve demasiado rápido, reduzca la velocidad
- ② Revise la correa X/Y y la rueda motriz y asegúrese de estar correctamente instaladas.
- ③ Engrase las varillas y compruebe que las tuercas y tornillos permanecen apretados

#### 8. Pantalla congelada

- ① Compruebe si la pantalla táctil ha sido presionada por el marco de metal en el borde
- ② Compruebe si la pantalla tiene grietas, si es así, contáctenos en <u>www.anycubic.com</u>

#### 9. Sensor TO anormal

- ① Revise el cableado del extremo caliente y asegúrese de una buena conexión
- ② Comprueba si hay algún pin doblado en el interior del conector

#### 10. El movimiento del cabezal de impresión es anormal

- ① Compruebe si la selección del tipo de máquina es correcta en el software de laminado
- ② Compruebe si hay algún plugin en el software de laminado

#### 11. La impresión se detuvo en la mitad

- 1 Compruebe si el archivo GCode está corrompido
- (2) Elimine los plugins en el archivo GCode
- ③ Utilice el modo de impresión offline (tarjeta de memoria) en lugar de imprimir online a través de un cable de datos

Gracias por comprar los productos de **ANYCUBIC.** Bajo condiciones normales de uso y servicio, los productos tienen un período de garantía de hasta un año. Por favor visite la página web oficial de **ANYCUBIC** (<u>www.anycubic.com</u>) para reportar cualquier problema con los productos de **ANYCUBIC**. Nuestro equipo profesional de servicio post-venta responderá en 24 horas y resolverá el problema.

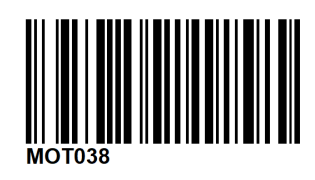